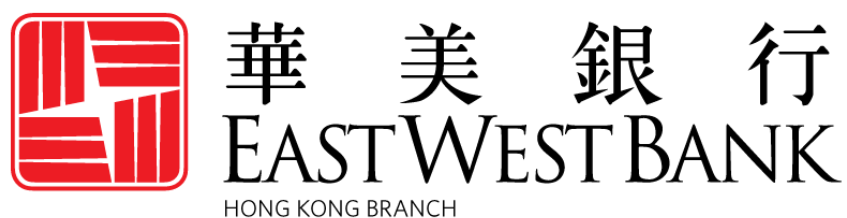

Incorporated with limited liability under the laws of California, United States of America

# *business*Bridge®*Premier* HK Online Banking User Guide

Local, International & Cross Region Payments

January 2023

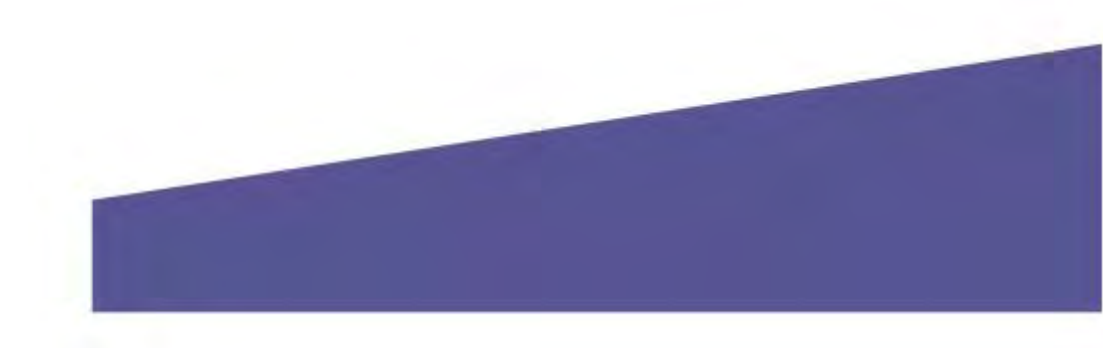

# Contents

| Overview                                                         |    |
|------------------------------------------------------------------|----|
| Security Best Practices                                          |    |
| Email Request Verification and Procedures                        | 4  |
| Cut-off Times                                                    | 5  |
| Payment Status                                                   | 5  |
| Payments Menu Options                                            | 6  |
| Create a Template                                                | 6  |
| Book Wire Template                                               | 7  |
| Foreign Currency Wire Template                                   | 10 |
| Approving a Template                                             | 13 |
| Create a Book Wire Payment                                       |    |
| Create a Book Wire Payment from an Existing Template             | 14 |
| Create a Book Wire Payment without Template                      | 16 |
| Create a Foreign Currency Wire Payment                           | 20 |
| Create a Foreign Currency Wire Payment from an Existing Template | 20 |
| Create a Foreign Currency Wire Payment without a Template        | 23 |
| Approve Payment                                                  | 26 |
| Create a Master Recipient                                        |    |
| Cross Region Transfer                                            |    |
| Approve Transfer                                                 |    |
| Terms & Other Definitions                                        |    |
| Appendix                                                         | 35 |

### **Overview**

This guide will provide step-by-step instructions on initiating local and international payments using *business*Bridge<sup>®</sup>*Premier* HK. We'll walk you through how to create payment templates, to send payments from those templates, as well as show you how to send payments without a template. Instructions on how to approve a payment or template are also provided in this guide.

For International Payments, there is an Appendix with detailed requirements based on the country of the intended beneficiary.

# **Security Best Practices**

With the increase of cybercrime and fraud scams, you cannot rely on a single system or service to effectively mitigate against transactional and online fraud risks. We urge our customers to adopt many risks mitigation best practices such as multiple layers of security, refined operational procedures and system controls, and other security software to achieve higher levels of security protection.

Visit the **Security and Protection** section on our website for more best practices: https://www.eastwestbank.com/en/privacy-and-security

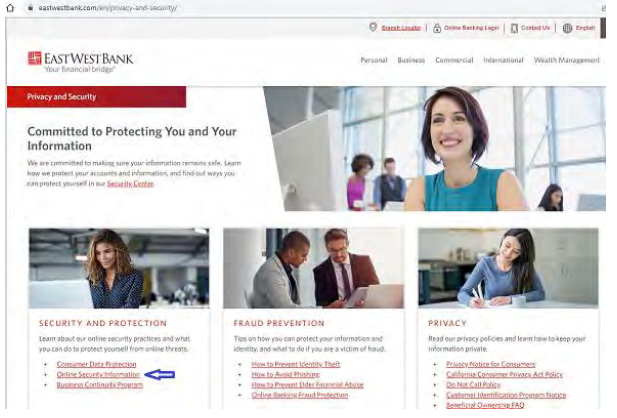

### **Dual Control System Settings and Procedures**

Dual control helps prevent any one user from having complete system access with no additional oversight. Having a minimum of two persons involved in a transaction ensures accuracy and adds a layer of complexity to keep fraudsters and internal employees from compromising your outgoing payments.

Dual control can be implemented in several ways, utilizing a combination of system settings and company procedures, depending on what works best for your company.

**Dual control of wire templates** will ensure that no templates are created or altered without involvement from at least two individuals from your company. Enabling Dual Control for template maintenance means that you will have at least two sets of eyes on every template that is added, or changes made, such as changes to dollar amounts, destination accounts, etc.

**Dual control of wire payments** will ensure that no funds are released from your accounts without input from at least two individuals from your company. Enabling Dual Control for transaction approval means that you will have at least two sets of eyes on every outgoing wire transaction (where the payment is going and appropriate payment amount).

### **Email Request Verification and Procedures**

**Business Email Compromise** is an exploit scheme in which the fraudster gains unauthorized email access and requests payment. The request looks authentic from a bank, government agency, business partner or your company's executive, but the instructions route the funds to the fraudster.

Fraudsters may also alter original email instructions, causing the funds to be rerouted to the fraudster instead of the intended beneficiary. Be cautious of emails that press urgency and secrecy. Look for slight variations in email addresses and subtle discrepancies.

Call the email originator at a known previously documented number (provided outside of the email) to confirm payment instructions are accurate.

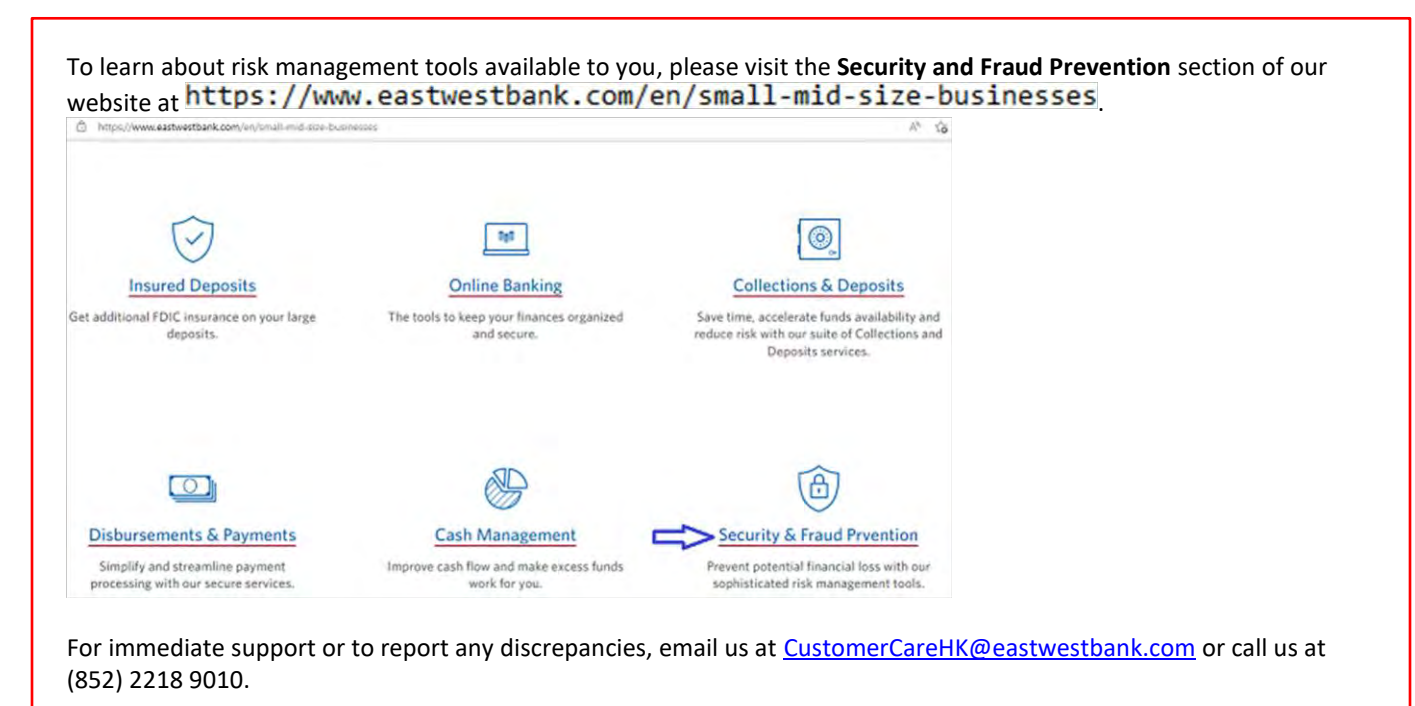

# **Cut-off Times**

Wires submitted online are processed in real-time and can be created and approved at any time. The wire instruction submitted before cut-off time on business days (Monday to Friday (except Saturday, Sunday and HK Public Holiday)) to processing on the <u>same day</u>, please following cut-off times.

| Wire Transfer Types     |                    |                            |                        | Cutoff Times |
|-------------------------|--------------------|----------------------------|------------------------|--------------|
| Book Wire - Same Cur    | rency for Same     | & Cross Region Transfe     | er                     | 4:30pm HKT   |
| Foreign Currency Wire   | s 4:00pm HKT       |                            |                        |              |
| under your entitlemer   |                    |                            |                        |              |
| Foreign Currency Wire   | r 4:00pm HKT       |                            |                        |              |
| accounts under your e   | entitlement acco   | ounts within EWB Grou      | р                      |              |
|                         |                    |                            |                        |              |
| NOTE** The Bank will se | ettle your transad | ction on the processing a  | lay (i.e. 1 day earlie | er           |
| than the Value Date) su | bjected to the av  | ailability of that currenc | y funding.             |              |
| Foreign Currency Wire   | e – All Local & Ir | ternational Payment        |                        | Refer to the |
| Recipient Currency      | Cutoff time        | Recipient Currency         | Cutoff Time            | table        |
| CAD                     | 2:00pm HKT         | JPY                        | 2:30pm HKT             |              |
| GBP                     | 2:00pm HKT         | NZD                        | 2:30pm HKT             |              |
| EUR                     | 2:00pm HKT         | SGD                        | 2:30pm HKT             |              |
| CNH                     | 2:00pm HKT         | HKD                        | 3:30pm HKT             |              |
| AUD                     | 2:30pm HKT         | USD                        | 4:00pm HKT             |              |

# **Payment Status**

### Statuses will update in real-time.

| Status           | Definition                                                                     | Definition                                               |  |  |  |  |  |
|------------------|--------------------------------------------------------------------------------|----------------------------------------------------------|--|--|--|--|--|
| Pending Approval | Payment approval is required before it is submitte                             | ed to the bank for processing.                           |  |  |  |  |  |
| Scheduled        | Payment was scheduled in advance (created and                                  | approved).                                               |  |  |  |  |  |
|                  | The payment will be processed on the morning of                                | the indicated value date.                                |  |  |  |  |  |
|                  | Wire Transfer Types                                                            | # Days You Can<br>Schedule in Advance<br>(Calendar Days) |  |  |  |  |  |
|                  | Book Wire (Same Currency for Same & Cross Region Transfer)                     | 30                                                       |  |  |  |  |  |
|                  | Foreign Currency Wire (All Foreign                                             | 7                                                        |  |  |  |  |  |
|                  | Currency Exchange Payment)                                                     |                                                          |  |  |  |  |  |
|                  | Foreign Currency Wire (Same Currency                                           | 7                                                        |  |  |  |  |  |
|                  | Local & International Payment)                                                 |                                                          |  |  |  |  |  |
| Sent             | The wire is being transmitted to the bank.                                     |                                                          |  |  |  |  |  |
| Received by Bank | ayment request is acknowledged and is in process by the bank.                  |                                                          |  |  |  |  |  |
| Confirmed        | ayment was processed and a Reference number is available in the online banking |                                                          |  |  |  |  |  |
|                  | system.                                                                        |                                                          |  |  |  |  |  |
|                  | Note: Once the payment is in "Confirmed" status,                               | you will no longer be able to                            |  |  |  |  |  |
|                  | alter or stop the payment.                                                     |                                                          |  |  |  |  |  |
| Overdue          | Payment was not approved prior to the cut off tir                              | ne of the indicated value date.                          |  |  |  |  |  |
|                  | Updating the value date will allow the payment to                              | b be re-queued for approval.                             |  |  |  |  |  |
| Deleted          | The payment was approved and later canceled, p                                 | rior to being sent to the bank.                          |  |  |  |  |  |
| Completed        | Payment is processed and funds have been credit                                | ed/debited.                                              |  |  |  |  |  |
| (Transfers)      |                                                                                |                                                          |  |  |  |  |  |

# **Payments Menu Options**

Displayed options may vary depending on your company's enrolled services and individual user's access.

| Premier HK                                                           |                                                                                                    |                                                                                                    | EASTWE                                                                                                    | T BANK                                                                                                    |                                                                                                    |                                           | Welcome. |
|----------------------------------------------------------------------|----------------------------------------------------------------------------------------------------|----------------------------------------------------------------------------------------------------|----------------------------------------------------------------------------------------------------|----------------------------------------------------------------------------------------------------|----------------------------------------------------------------------------------------------------|-------------------------------------------|----------|
| ACCOUNTS -                                                           |                                                                                                    | PAYMENTS                                                                                                    | TRANSFERS                                                                                                    | REPORTS -                                                                                                    |                                                                                                    |                                           | OTH      |
| PAYMENTS                                                             |                                                                                                    |                                                                                                    |                                                                                                    |                                                                                                    |                                                                                                    |                                           | 🗹 Edit   |
| MANAGE     Payment Center                                            | •                                                                                                    | PAYMENT TOOLS     Import Profiles                                                                                               | ۰                                                                                                    | CREATE WIRE PAYMENTS  From Template                                                                                                    | •                                                                                                    | CREATE WIRE TEMPLATES                     | ۰        |
| Template Center     Master Recipient List     Manage Template Groups |                                                                                                    | <ul> <li>Import History</li> <li>Export Profiles</li> <li>Export History</li> </ul>                                             |                                                                                                    | <ul> <li>Book Wire</li> <li>Foreign Currency Wire</li> </ul>                                                                                                    |                                                                                                    | <ul> <li>Foreign Currency Wire</li> </ul> |          |
|                                                                      | Premier IIK<br>ACCOUNTS<br>PAYMENTS<br>MANAGE<br>Payment Center<br>Payment Center<br>Template Center<br>Master Recipient List | Premier IIK<br>ACCOUNTS -<br>PAYMENTS<br>MANAGE<br>Payment Center<br>Payment Center<br>Template Center<br>Master Recipient List | ACCOUNTS - PAYMENTS -  PAYMENTS  MANAGE Payment Center Payment Center Template Center Master Recipient List Masage Template Certer Export Profiles Export Profiles Export Pro | ACCOUNTS - PAYMENTS - TRANSFERS  ACCOUNTS - PAYMENTS - TRANSFERS  PAYMENTS  MANAGE Payment Center Payment Center Template Center Master Recipient List Master Recipient List Master Strengt History Export Profiles Master Template Corons | Premier HK  ACCOUNTS - PAYMENTS - TRANSFERS - REPORTS -  PAYMENTS  MANAGE PAyment Center Payment Center Template Center Master Recipient List Export Profiles From Template Book Wire Foreign Currency Wire Foreign Currency Wire |                                           |          |

| Online Wire Type      | Description of Wire                                                 |
|-----------------------|---------------------------------------------------------------------|
| Foreign Currency Wire | All EWB account-to-Account Transfers (different currency)           |
|                       | HK Local RTGS (same & different currency)                           |
|                       | Foreign Currency Wire (same & different currency)                   |
| Book Wire             | Transfers from your EWB HK Account to Third Party EWB HK/US Account |
|                       | (same currency)                                                     |

# Create a Template

Templates are used to help prevent fraud, minimize errors, and increase efficiency.

Save details of your frequent payees for future transfers into a template. You or others within your organization can then quickly locate the template, update the appropriate wire information, and create a payment without the hassle of re-entering all information.

The following instructions are created utilizing our bank recommended dual control settings. Your company's customized security controls may differ. We are here to help, please feel free to contact us for a walk through.

### **Book Wire Template**

Follow the below instructions to send a Book Wire if the recipient account is within the East West Bank.

| businessBridg | e <sup>®</sup> Premier HK |   |                 | EASTWE   | ST BANK               |   |        |                                 | Welcome.                       |
|---------------|---------------------------|---|-----------------|----------|-----------------------|---|--------|---------------------------------|--------------------------------|
| ASHBOARD      | ACCOUNTS +                |   | PAYMENTS -      | TRANSFER | S - REPORTS -         |   | AD     | From the Paym<br>Create Wire Te | nents menu :<br>emplates, clio |
| O DA          | PAYMENTS                  |   |                 |          |                       |   |        | on "Book Wire                   | "                              |
|               | MANAGE                    | • | PAYMENT TOOLS   | •        | CREATE WIRE PAYMENTS  | • | CREATE | WIRE TEMPLATES                  | •                              |
| ACCOUN        | Payment Center            |   | Import Profiles |          | From Template         |   | Boo    | k Wire                          |                                |
| _             | Template Center           |   | Import History  |          | Book Wire             |   | • Fore | eign Currency Wire              |                                |
|               | Alexter Resident List     |   | Export Profiles |          | Foreign Currency Wire |   |        |                                 |                                |
| Current Ac    | Master Recipient List     |   |                 |          |                       |   |        |                                 |                                |
| Current Ac    | Manage Template Groups    |   | Export History  |          |                       |   |        |                                 |                                |

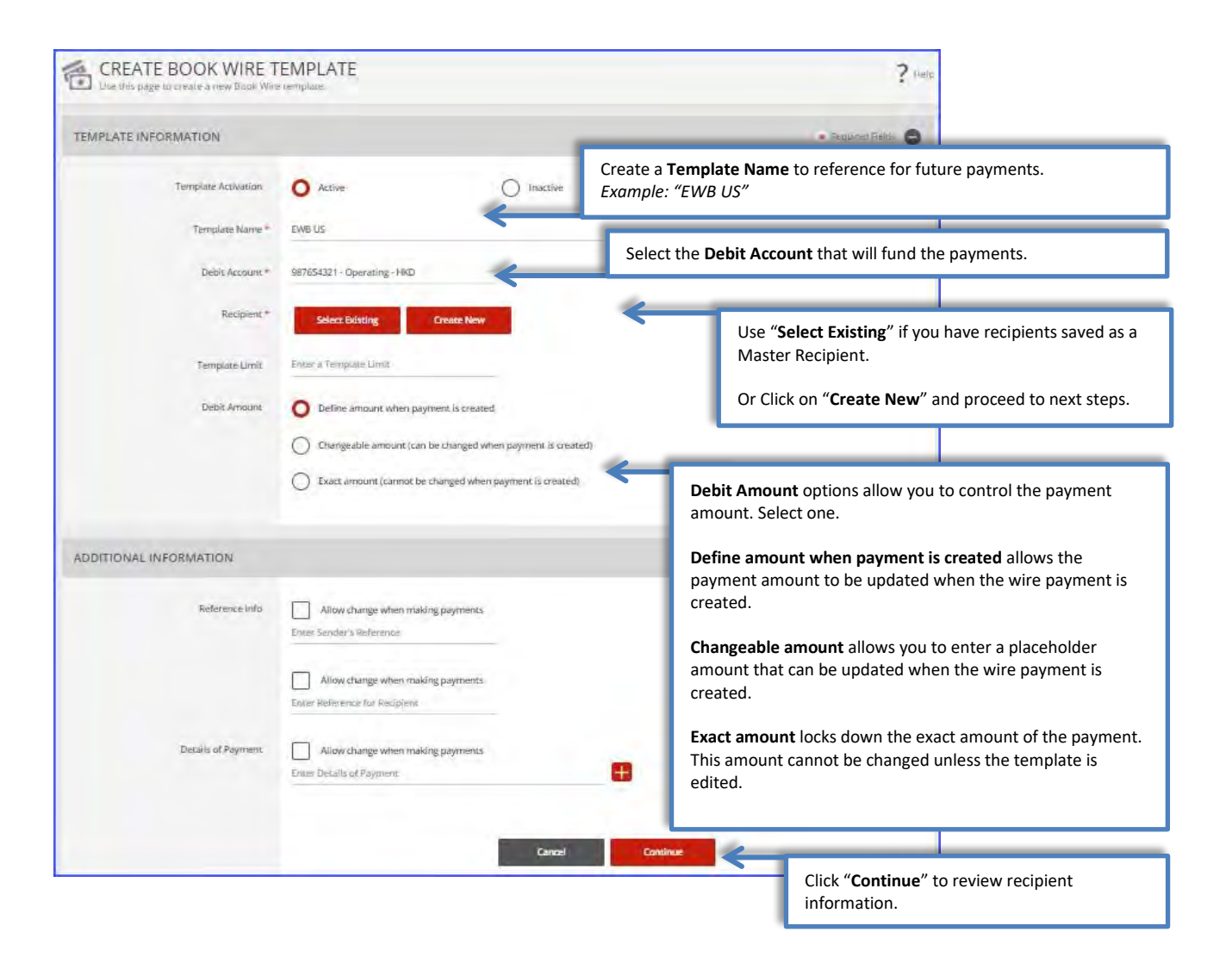

### Create a Template with a New Recipient

| CREATE RECIPIENT | Enter the official<br>Limited to 35 cha<br>Address line 1. | Recipient Name (company or individual at EWB US / EWB HK).<br>aracters; if needed, continue entering the recipient's name in the |
|------------------|------------------------------------------------------------|----------------------------------------------------------------------------------------------------|
| Recipient Name * | EWB US                                                     |                                                                                                    |
| Recipient ID *   | 81000122                                                   | Enter the <b>Recipient's Account Number</b> at EWB US / EWB HK.                                                                  |
| Address Line 1   | Enter Address Line 1                                       |                                                                                                    |
| Address Line 2   | Enter Address Line 2                                       |                                                                                                    |
| Address Line 3   | Enter Address Line 3                                       | Select the Recipient Bank<br>To US - EW BK SMIRINO – 322070381<br>To Hong Kong Branch - EWBKHKHH                                 |
| Bank *           | EW BK SMRINO - 322070381 - ABA (Wire)                      |                                                                                                    |
| Options          | Save to Master Recipient List                              | Optional but recommended:<br>Check "Save to Master Recipient List" for future use.                                               |
|                  | Add Contact Information                                    |                                                                                                    |
|                  | Cancel                                                     | Continue                                                                                                    |
|                  |                                                            | Click <b>"Continue</b> " to review recipient information.                                                                        |

| PREVIEW RECIPIENT             |                                                             |      | ✤ Required Fields        | 00                   |
|-------------------------------|-------------------------------------------------------------|------|--------------------------|----------------------|
| Recipient Name                | EWB US                                                      |      |                          |                      |
| Recipient ID                  | 81000122                                                    |      |                          |                      |
| Recipient Bank                | EW BK SMRINO<br>ABA (Wire) 322070381<br>PASADENA CALIFORNIA |      |                          |                      |
| Save to Master Recipient List | Yes                                                         |      | Click <b>"Submit</b> " t | o save the recipient |
| Recipient Contact Information | No                                                          |      |                          |                      |
|                               | Cancel                                                      | Edit | Submit                   |                      |

| PREVIEW BOOK WIRE       |                                                                | ? Help                                              |
|-------------------------|----------------------------------------------------------------|-----------------------------------------------------|
| TEMPLATE INFORMATION    |                                                                | * Requiréd Fields                                   |
| Template Activation     | Active                                                         |                                                     |
| Template Name           | EWB US                                                         |                                                     |
| Debit Account           | 987654321 - Operating - HKD                                    |                                                     |
| Recipient               | EWB US<br>81000122                                             |                                                     |
| Bank                    | EW BK SMRINO<br>ABA (Wire) 322070381<br>PASADENA United States | Review and verify the entire template for accuracy. |
| Debit Amount            | Define amount when payment is created                          |                                                     |
| ADDITIONAL INFORMATION  |                                                                | •                                                   |
| Sender's Reference      | No changes allowed                                             | Click " <b>Submit Template</b> " to save            |
| Reference for Recipient | No changes allowed                                             | the template.                                       |
| Details of Payment      | No changes allowed                                             |                                                     |
|                         | Cance                                                          | l Edit Template Submit Template                     |

Your template may need to be approved. Please refer to the "Approve Template" section of this user guide.

# Foreign Currency Wire Template

# Follow these instructions to create a template to send wire payments to individuals or businesses inside or outside of Hong Kong.

You may also use this function to create template for FX payments and transactions to EWB HK or EWB US accounts of your own or a third party.

Note: Foreign Currency Wire Payment would consist of (FX transaction):

- Foreign Currency Exchange to your own account(s) at East West Bank Or to other East West Bank (different currency transaction)
- HK Local RTGS to other banks
- Cross Region Payment to other banks

Cross Region transfers to certain countries require additional information. For details, please refer to the https://oaos.eastwestbank.com.hk/documents/BBP\_Country\_Payment\_Rule\_Guide\_v202011.pdf

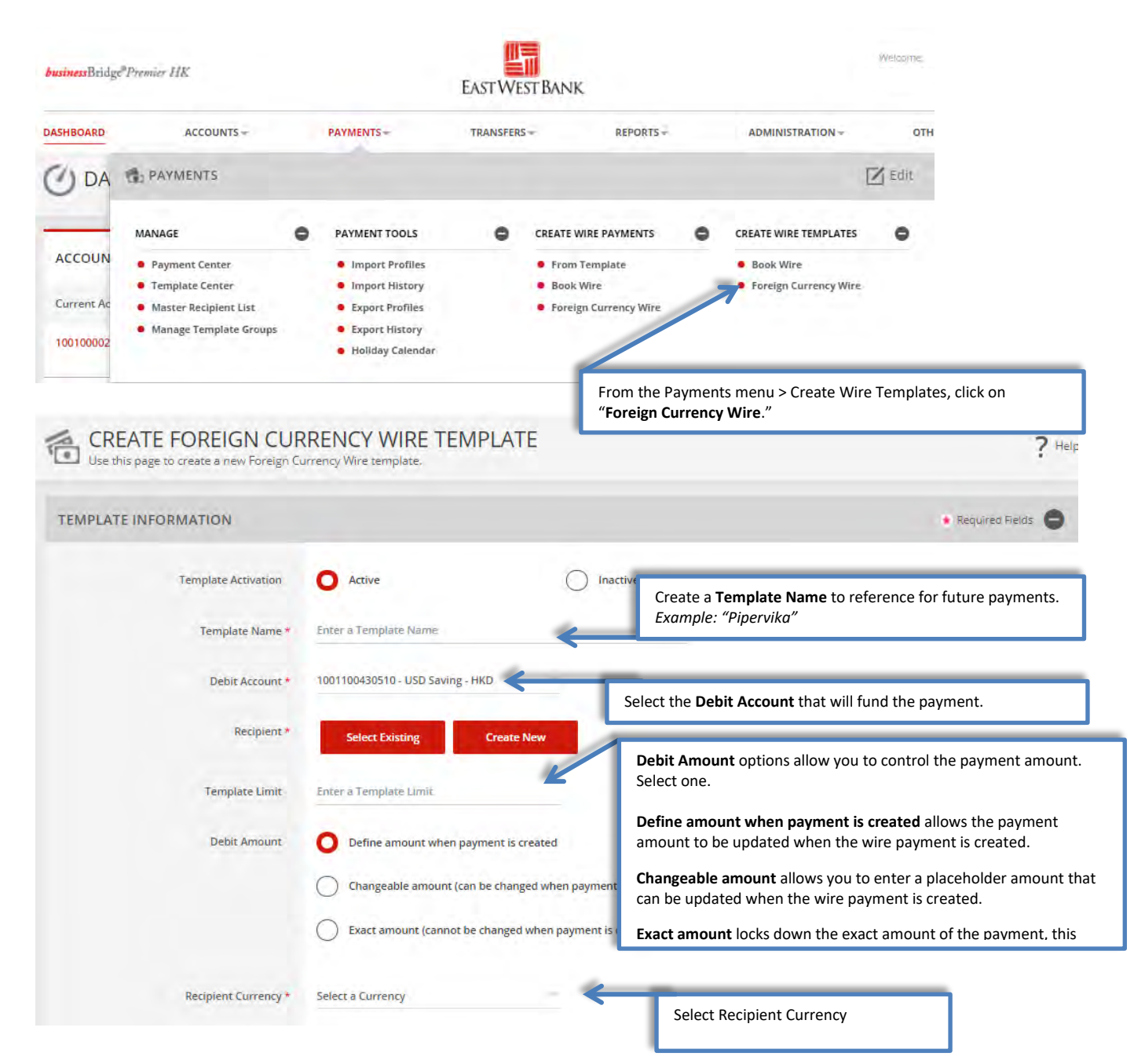

| ADDITIONAL INFORMATION         | Add Intermediary Bank             | Optional<br>Use thes<br>instructiv | <i>I:</i> "Add Intermediary Bank" and "Add Receiving Bank."<br>se fields to enter additional bank routing instructions. These<br>ons would be provided by your recipient's bank.    |
|--------------------------------|-----------------------------------|------------------------------------|----------------------------------------------------------------------------------------------------|
| Reference info                 | Add Receiving Bank.               | ~                                  | Checking " <b>Reference Info</b> " fields allow additional reference                                                                                                    |
| Details of Payment             | Allow change when making payments |                                    | information to be entered when creating the payment.<br><i>Example: "Invoice# 4567ABC"</i><br>If this field is <b>unchecked</b> , the same reference will be inserted in <b>ALL</b> |
| Sender to Receiver Information | Add Information                   | O Shared                           | future payments created with this template.                                                                                                    |
| Select one of the Charg        | es options.                       | Cancel                             | Cantinue<br>Click "Continue" to proceed.                                                                                                    |

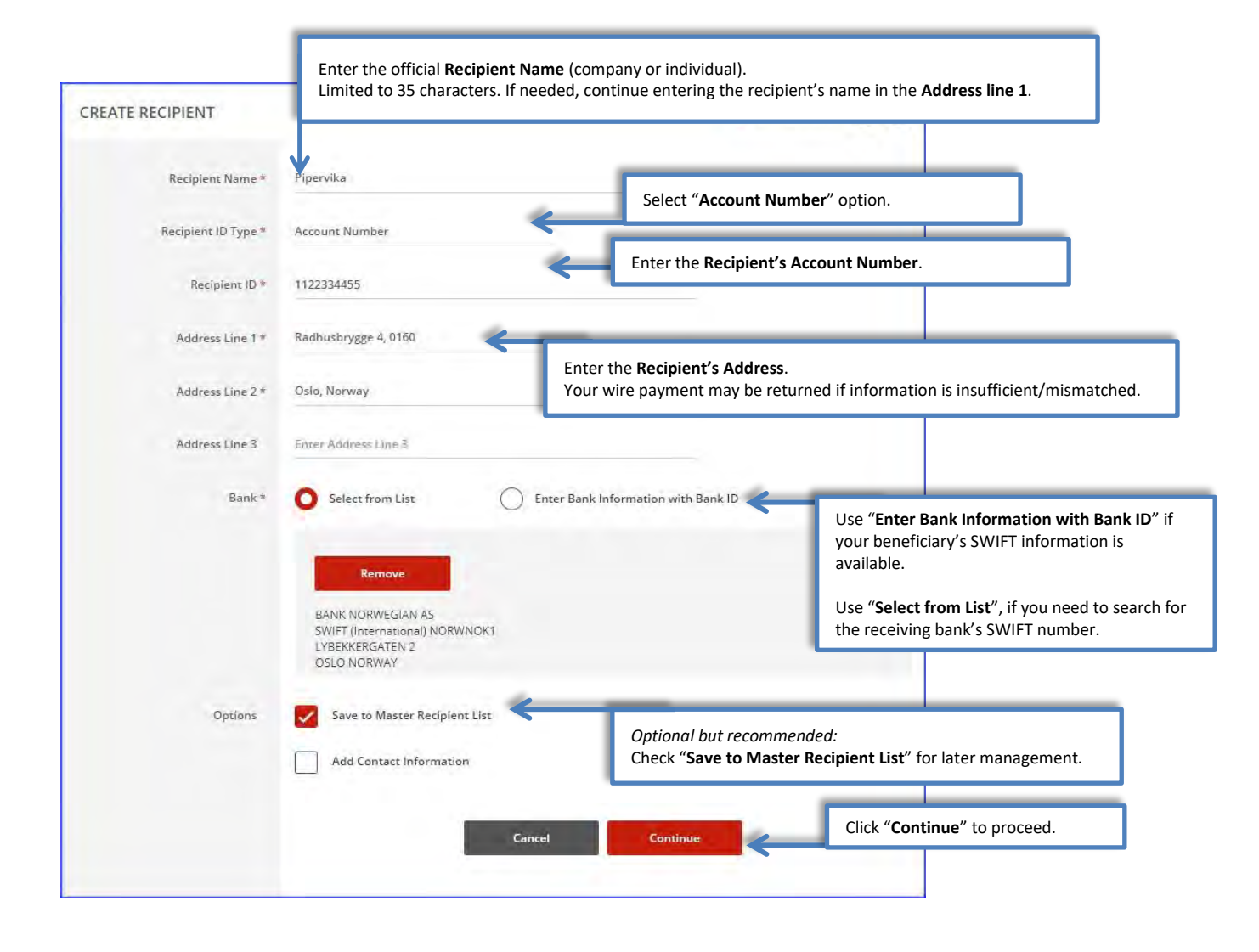

| IPLATE INFORMATION   |                                                                                          | * Required Fields                                   |
|----------------------|------------------------------------------------------------------------------------------|-----------------------------------------------------|
| Template Activation  | Active                                                                                   |                                                     |
| Template Name        | Template                                                                                 |                                                     |
| Debit Account        | 1001601476500 - USD SAV - GT & PARTNERS LIMITED - USD                                    |                                                     |
| Recipient            | Chan Ho Ho<br>357264123<br>US<br>US                                                      | Review and verify the entire template for accuracy. |
| Bank                 | JPMORGAN CHASE BANK, N.A.<br>SWIFT (International) CHASUS33ARP<br>NEW YORK UNITED STATES | · · · · · · · · · · · · · · · · · · ·               |
| Debit Amount         | Define amount when payment is created                                                    |                                                     |
| Recipient Currency   | USD                                                                                      |                                                     |
| DITIONAL INFORMATION |                                                                                          | •                                                   |
| Sender's Reference   | Allow change                                                                             |                                                     |
| Details of Payment   | Allow change                                                                             | Click "Submit Template" to save the                 |
| Charges              | Shared                                                                                   | template.                                           |
|                      |                                                                                          |                                                     |

Your template may need to be approved. Please refer to the "Approve Template" section of this user guide.

### Approving a Template

Depending on your company's dual control settings, the template may need to be approved prior to use.

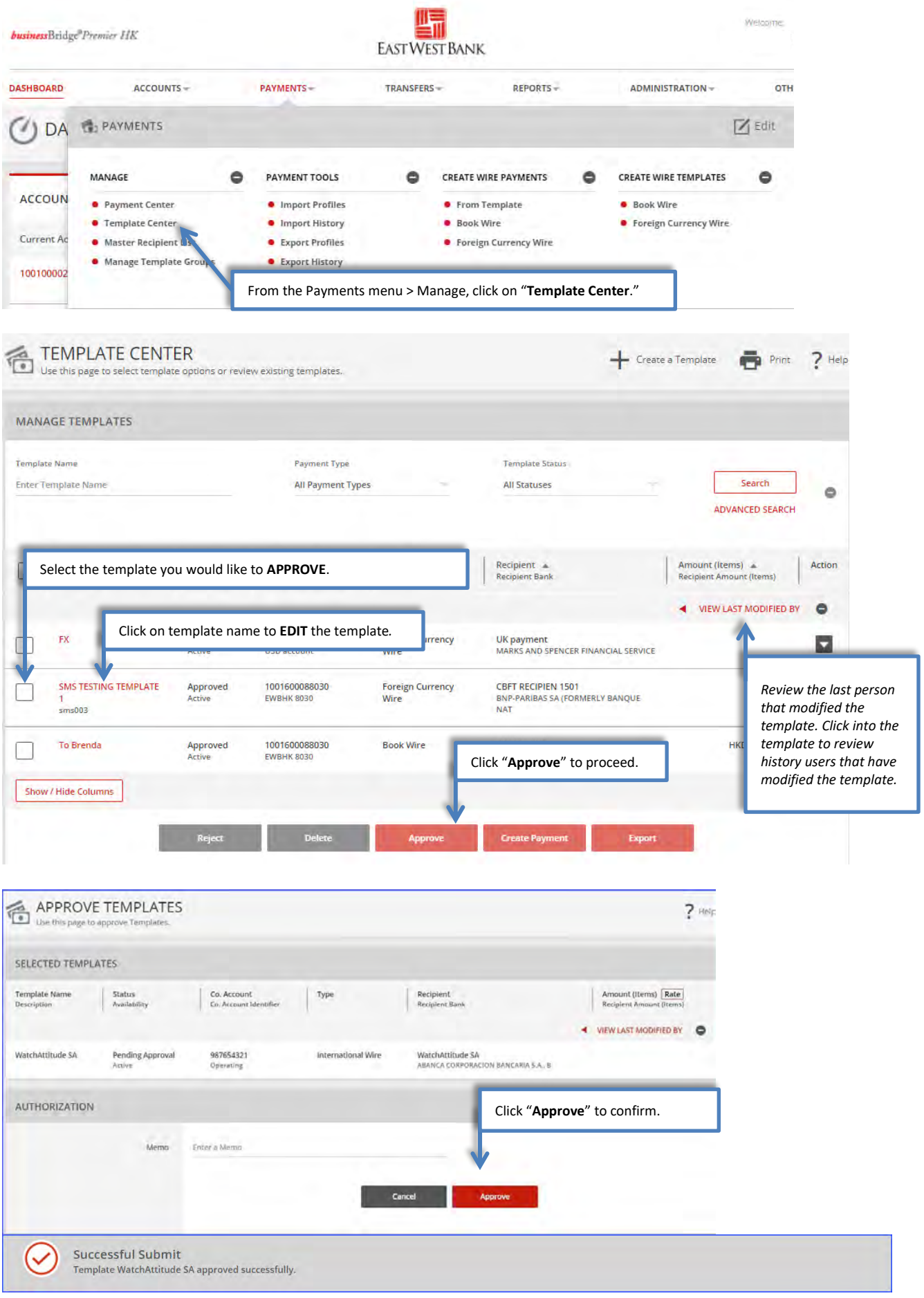

# Create a Book Wire Payment

# Create a Book Wire Payment from an Existing Template

| businessBridg | Premier HK      |   |                 | EASTWE    | t Bank               |   |                       | Welcome. |
|---------------|-----------------|---|-----------------|-----------|----------------------|---|-----------------------|----------|
| ASHBOARD      | ACCOUNTS -      |   | PAYMENTS        | TRANSFERS | REPORTS -            |   |                       | OTH      |
| O DA          | PAYMENTS        |   |                 |           |                      |   | [                     | Z Edit   |
| -             | MANAGE          | • | PAYMENT TOOLS   | •         | CREATE WIRE PAYMENTS | • | CREATE WIRE TEMPLATES | •        |
| ACCOUN        | Payment Center  |   | Import Profiles |           | From Template        |   | Book Wire             |          |
| _             | Template Center |   | Import History  |           | Book Wire            |   | Foreign Currency Wire |          |

| MANAGE TEMPLATES                                                                |                                                   |                    |                                               |                          |                               |        |
|---------------------------------------------------------------------------------|---------------------------------------------------|--------------------|-----------------------------------------------|--------------------------|-------------------------------|--------|
| Template Name<br>Enter Template Name<br>Select the template you would           | Payment Type<br>All Payment Typ<br>d like to use. | bes                | Template Status<br>All Statuses               | -                        | Search<br>ADVANCED SEARCI     | •      |
| Template Name A Status Availabilit                                              | Co. Account 🔺<br>y Co. Account Identifier         | Туре 🔺             | Recipient 🔺<br>Recipient Bank                 | Amount<br>Recipien       | (Items) 🔺<br>t Amount (Items) | Action |
| EWB US Approved<br>Active                                                       | i 987654321<br>Operating                          | Book Wire          | EWB US<br>EW BK SMRINO                        |                          | NEW LAST MODIFIED E           |        |
| Pipervika Approved<br>Active                                                    | 987654321<br>Operating                            | International Wire | Pipervika<br>BANK NORWEGIAN AS                |                          |                               |        |
| WatchAttitude SA.     Approved<br>Active       Show / Hide Columns     Approved | 987654321<br>Operating                            | International Wire | WatchAttitude SA<br>ABANCA COF<br>Click "Crea | <b>te Payment</b> " to p | roceed.                       |        |
| Re                                                                              | ject Delete                                       | Approve            | Create Payment                                | Export                   |                               |        |

### Information previously saved into the template is carried into the payment.

|                                                                                                    |                                                                                                    | * Required Fields                                                                                                    |
|----------------------------------------------------------------------------------------------------|----------------------------------------------------------------------------------------------------|----------------------------------------------------------------------------------------------------|
| Template Name                                                                                                    | EWB US                                                                                                    |                                                                                                    |
| Account                                                                                                    | 987654321 - Operating - HKD                                                                                                    |                                                                                                    |
| Amount *                                                                                                    | 200.00                                                                                                    | Enter the payment <b>Amount</b> .                                                                                                    |
|                                                                                                    | 10/17/12000                                                                                                    | Select the <b>Date</b> you would like the bank to process the wire.                                                                                |
| Value Date *                                                                                                    | 10/17/2020                                                                                                    | Determine the <b>Frequency</b> of the payment.                                                                                                    |
| Frequency                                                                                                    | O One-Time Only                                                                                                    | Recurring                                                                                                    |
| Recipient                                                                                                    | EWB US<br>81000122                                                                                                    |                                                                                                    |
| Bank                                                                                                    | EW BK SMRINO<br>ABA (Wire) 322070381<br>PASADENA CA UNITED STATES                                                                                                    |                                                                                                    |
| ADDITIONAL INFORMATION                                                                                                    |                                                                                                    | 0                                                                                                    |
|                                                                                                    | _                                                                                                    |                                                                                                    |
| Workīlow                                                                                                    | Approve on Submit                                                                                                    |                                                                                                    |
|                                                                                                    |                                                                                                    | Click " <b>Continue</b> " to                                                                                                    |
|                                                                                                    |                                                                                                    | Cancel Continue proceed.                                                                                                    |
|                                                                                                    |                                                                                                    |                                                                                                    |
| PREVIEW BOOK WIRE                                                                                                    | PAYMENT FROM TEM                                                                                                    | PLATE ? He                                                                                                    |
| PREVIEW BOOK WIRE<br>Use this page to preview a Book wire p<br>PAYMENT INFORMATION                                                                                                    | PAYMENT FROM TEMP<br>ayment from template.                                                                                                    | PLATE ? He<br>* Required Fields                                                                                                    |
| PREVIEW BOOK WIRE<br>Use this page to preview a Book wire p<br>PAYMENT INFORMATION<br>Template Name                                                                                                    | E PAYMENT FROM TEMP<br>ayment from template.                                                                                                    | PLATE ? He<br>* Required Fields                                                                                                    |
| PREVIEW BOOK WIRE<br>Use this page to preview a Book wire p<br>PAYMENT INFORMATION<br>Template Name<br>Account                                                                                                    | EVIS US<br>987654321 - Operating - HKD                                                                                                    | PLATE ? He<br>* Required Fields                                                                                                    |
| PREVIEW BOOK WIRE<br>Use this page to preview a Book wire p<br>PAYMENT INFORMATION<br>Template Name<br>Account<br>Amount<br>Value Date                                                                                                    | EVALUATE FROM TEMP<br>ayment from template.                                                                                                    | PLATE ? He<br>* Required Fields                                                                                                    |
| PREVIEW BOOK WIRE<br>Use this page to preview a Book wire p<br>PAYMENT INFORMATION<br>Template Name<br>Account<br>Amount<br>Value Date<br>Send Date                                                                                       | EVVB US<br>987654321 - Operating - HKD<br>USD 200.00<br>10/17/2020<br>10/16/2020                                                                                                    | PLATE ? He<br>* Required Fields                                                                                                    |
| PREVIEW BOOK WIRE<br>Use this page to preview a Book wire p<br>PAYMENT INFORMATION<br>Template Name<br>Account<br>Amount<br>Value Date<br>Send Date<br>Frequency                                                                          | EWB US<br>987654321 - Operating - HKD<br>USD 200.00<br>10/17/2020<br>10/16/2020<br>One-Time Only                                                                                                    | PLATE ? He<br>* Required Fields                                                                                                    |
| PREVIEW BOOK WIRE<br>Use this page to preview a Book wire p<br>PAYMENT INFORMATION<br>Template Name<br>Account<br>Amount<br>Value Date<br>Send Date<br>Frequency<br>Recipient                                                             | EWB US<br>987654321 - Operating - HKD<br>USD 200.00<br>10/17/2020<br>10/16/2020<br>One-Time Only<br>EWB US<br>81000122                                                                                                    | PLATE ? He<br>• Required Fields •<br>Review and verify the payment for accuracy.                                                                   |
| PREVIEW BOOK WIRE<br>Use this page to preview a Book wire p PAYMENT INFORMATION Template Name Account Amount Value Date Send Date Frequency Recipient Bank                                                                                | EVVB US<br>987654321 - Operating - HKD<br>USD 200.00<br>10/17/2020<br>10/16/2020<br>One-Time Only<br>EWB US<br>81000122<br>EWB KSMRINO<br>ABA (Wire) 322070381<br>PASADEMA CA UNITED STATES                                                                             | PLATE ? He<br>• Required Fields  •                                                                                                    |
| PREVIEW BOOK WIRE Use this page to preview a Book wire p  AYMENT INFORMATION      Template Name     Account     Amount     Value Date     Send Date     Frequency     Recipient     Bank  ADDITIONAL INFORMATION                          | PAYMENT FROM TEMM         ayment from template.         EWB US         987654321 - Operating - HKD         USD 200.00         10/15/2020         One-Time Only         EWB US         81000122         EWB KSMRIND<br>ABA (Wire) 322070381<br>PASADENA CA UNITED STATES | PLATE ? He<br>Required Fields                                                                                                    |
| PREVIEW BOOK WIRE Use this page to preview a Book wire p PAYMENT INFORMATION      Template Name     Account     Amount     Value Date     Send Date     Frequency     Recipient     Bank  ADDITIONAL INFORMATION                          | PAYMENT FROM TEMP<br>ayment from template.<br>EWB US<br>987654321 - Operating - HKD<br>USD 200.00<br>10/17/2020<br>10/16/2020<br>10/16/2020<br>One-Time Only<br>EWB US<br>81000122<br>EW BK SMRINO<br>AA (Wire) 32207031<br>PASADENA CA UNITED STATES                   | PLATE ? He<br>Required Fields •<br>Review and verify the payment for accuracy.<br>Click "Submit Payment" to proceed.                               |
| PREVIEW BOOK WIRE<br>Use this page to preview a Book wire p<br>PAYMENT INFORMATION Template Name Account Amount Value Date Send Date Frequency Recipient Bank                                                                             | PAYMENT FROM TEMP<br>ayment from template.<br>WB US<br>987654321 - Operating - HKD<br>USD 200.00<br>10/17/2020<br>10/16/2020<br>One-Time Only<br>EWB US<br>81000122<br>EW BK SMRINO<br>ABA (Wire) 322070381<br>PASADENA CA UNITED STATES                                | PLATE ? He<br>Required Fields C                                                                                                    |
| PREVIEW BOOK WIRE<br>Use this page to preview a Book wire p<br>PAYMENT INFORMATION<br>Template Name<br>Account<br>Amount<br>Value Date<br>Send Date<br>Frequency<br>Recipient<br>Bank<br>ADDITIONAL INFORMATION                           | PAYMENT FROM TEMP<br>ayment from template.<br>EWB US<br>987654321 - Operating - HKD<br>USD 200.00<br>10/17/2020<br>10/16/2020<br>10/16/2020<br>10/16/2020<br>0ne-Time Only<br>EWB US<br>81000122<br>EW BK SMRINO<br>ASADENA CA UNITED STATES                            | PLATE ? He<br>Required Fields •<br>Review and verify the payment for accuracy.                                                                     |
| PREVIEW BOOK WIRE<br>Use this page to preview a Book wire p<br>PAYMENT INFORMATION Template Name Account Amount Value Date Send Date Send Date Frequency Recipient Bank ADDITIONAL INFORMATION Approve on Submit                          | PAYMENT FROM TEMP<br>ayment from template.<br>EWB US<br>987654321 - Operating - HKD<br>USD 200.00<br>10/17/2020<br>10/16/2020<br>One-Time Only<br>EWB US<br>81000122<br>EW BK SMRINO<br>ABA (Wire) 322070381<br>PASADENA CA UNITED STATES                               | PLATE ? He<br>Required Field C                                                                                                    |
| PREVIEW BOOK WIRE<br>Use this page to preview a Book wire p PAYMENT INFORMATION      Template Name     Account     Amount     Value Date     Send Date     Frequency     Recipient     Bank   ADDITIONAL INFORMATION  Approve on Submit   | PAYMENT FROM TEMP<br>ayment from template.<br>EWB US<br>987654321 - Operating - HKD<br>USD 200.00<br>10/17/2020<br>10/16/2020<br>One-Time Only<br>EWB US<br>81000122<br>EW BK SMRINO<br>ABA (Wire) 322070381<br>PASADENA CA UNITED STATES                               | PLATE ? He<br>Required Fields •<br>Review and verify the payment for accuracy.<br>Click "Submit Payment" to proceed.                               |
| PREVIEW BOOK WIRE<br>Use this page to preview a Book wire p PAYMENT INFORMATION     Template Name     Account     Amount     Value Date     Send Date     Frequency     Recipient     Bank  ADDITIONAL INFORMATION     Approve on Submit. | PAYMENT FROM TEMP<br>ayment from template.<br>EWB US<br>987654321 - Operating - HKD<br>USD 200.00<br>10/17/2020<br>10/16/2020<br>One-Time Only<br>EWB US<br>81000122<br>EW BK SMRINO<br>ABA (Wire) 322070381<br>PASADENA CA UNITED STATES                               | PLATE ?**<br>Required Fields •<br>Review and verify the payment for accuracy.<br>Click "Submit Payment" to proceed.<br>Edit Payment Submit Payment |

# Create a Book Wire Payment without Template

| <b>business</b> Bridg | &Premier IIK                               |   |                                                              | EASTWE    | st Bank                             |         |                       | Welcome.           |
|-----------------------|--------------------------------------------|---|--------------------------------------------------------------|-----------|-------------------------------------|---------|-----------------------|--------------------|
| DASHBOARD             | ACCOUNTS -                                 |   | PAYMENTS -                                                   | TRANSFERS | REPORTS -                           |         |                       | отн                |
| O DA                  | PAYMENTS                                   |   |                                                              |           |                                     |         |                       | 🗹 Edit             |
| -                     | MANAGE                                     | • | PAYMENT TOOLS                                                | ۰         | CREATE WIRE PAYMENTS                | •       | CREATE WIRE TEMPLATES | •                  |
| ACCOUN                | Payment Center                             |   | Import Profiles                                              |           | From Template                       |         | Book Wire             |                    |
| Current Ac            | Template Center     Master Recipient List  |   | Import History     Export Profiles                           |           | Book Wire     Foreign Currency Wire | From    | the Payments menu >   | Create Wire Paymer |
| 100100002             | <ul> <li>Manage Template Groups</li> </ul> |   | <ul> <li>Export History</li> <li>Holiday Calendar</li> </ul> |           |                                     | click o | n "Book Wire."        |                    |

| the state of the state of the s |                                                                                                   | _             | Required Fields                                                                       |
|----------------------------------------------------------------------------------------------------|---------------------------------------------------------------------------------------------------|---------------|---------------------------------------------------------------------------------------|
|                                                                                                    |                                                                                                   | Sele          | ect the <b>Account</b> that will fund the payment.                                    |
| Account *                                                                                                    | 987654321 - Operating - HKD                                                                       |               |                                                                                       |
| Amount *                                                                                                    | 425,00                                                                                            | Enter the Amo | punt.                                                                                 |
| Value Date *                                                                                                    | 10/17/2020                                                                                        |               | Select the <b>Date</b> you would like for the bank to process the                     |
|                                                                                                    |                                                                                                   |               |                                                                                       |
| Frequency *                                                                                                    | One-Time Only                                                                                     | Recurring     |                                                                                       |
| Recipient *                                                                                                    | Select Existing Creat                                                                             | te New        |                                                                                       |
|                                                                                                    |                                                                                                   |               | Click on "Create New" and proceed to peyt steps or                                    |
|                                                                                                    |                                                                                                   | _             | click on <b>create new</b> and proceed to next steps, or                              |
| DDITIONAL INFORMATION                                                                                                    |                                                                                                   |               | Use " <b>Select Existing</b> " if you have recipients saved as a Master<br>Recipient. |
| DDITIONAL INFORMATION<br>Reference Info                                                                                                    | Enter Sender's Reference                                                                          |               | Use " <b>Select Existing</b> " if you have recipients saved as a Master<br>Recipient. |
| DDITIONAL INFORMATION                                                                                                    | Enter Sender's Reference<br>Enter Reference for Recipient                                         |               | Use " <b>Select Existing</b> " if you have recipients saved as a Master Recipient.    |
| DDITIONAL INFORMATION<br>Reference Info<br>Details of Payment                                                                                                    | Enter Sender's Reference<br>Enter Reference for Recipient<br>Enter Details of Payment             |               | Use "Select Existing" if you have recipients saved as a Master<br>Recipient.          |
| DDITIONAL INFORMATION<br>Reference Info<br>Details of Payment<br>Workflow                                                                                                    | Enter Sender's Reference Enter Reference for Recipient Enter Details of Payment Approve on Submit |               | Use "Select Existing" if you have recipients saved as a Master Recipient.             |

#### **Reference Information Details:**

- Sender's Reference Use this field for <u>internal</u> reference only. Information inserted in this field will not display to the beneficiary.
- **Reference for Recipient** Use this field for information you would like the beneficiary to reference regarding the wire payment. For example: Invoice number, reason for payment, etc.
- **Details of Payments** Use this field for additional "Reference for Recipient" details. You must use each line before adding additional lines. The wire payment will be rejected if you have a blank line.

| CREATE RECIPIENT |                                       | * Required Fields 2                                            |
|------------------|---------------------------------------|----------------------------------------------------------------|
| Recipient Name * | EWB US Account                        | Enter the Recipient Name.                                      |
| Recipient ID *   | 8546789                               |                                                                |
| Address Line 1   | Enter Address Line 1                  |                                                                |
| Address Line 2   | Enter Address Line 2                  |                                                                |
| Address Line 3   | Enter Address Line 3                  | Select the Recipient Bank<br>To US - EW BK SMIRINO – 322070381 |
| Bank *           | EW BK SMRINO - 322070381 - ABA (Wire) | To Hong Kong Branch - EWBKHKHH                                 |
| Options          | Save to Master Recipient List         | Optional but recommanded                                       |
|                  | Add Contact Information               | Check "Save Recipient for Later use" for later management.     |
|                  | Салсе                                 | el Continue                                                    |
|                  |                                       |                                                                |

| REVIEW RECIPIENT              |                                                             |      | \star Required Fields | 0 | 8 |
|-------------------------------|-------------------------------------------------------------|------|-----------------------|---|---|
| Recipient Name                | EWB US Account                                              |      |                       |   |   |
| Recipient ID                  | 8546789                                                     |      |                       |   |   |
| Recipient Bank                | EW BK SMRINO<br>ABA (Wire) 322070381<br>PASADENA CALIFORNIA |      |                       |   |   |
| Save to Master Recipient List | Yes                                                         |      |                       |   |   |
| Recipient Contact Information | No                                                          |      |                       |   |   |
|                               | Cancel                                                      | Edit | Submit                |   |   |
|                               |                                                             |      | 1                     |   |   |

| AYMENT<br>payment.                                             | ? Help                                                                                                    |
|----------------------------------------------------------------|----------------------------------------------------------------------------------------------------|
|                                                                | * Required Fields                                                                                                    |
| 987654321 - Operating - HKD                                    |                                                                                                    |
| 425.00                                                         |                                                                                                    |
| 10/17/2020                                                     |                                                                                                    |
| One-Time Only                                                  | Recurring                                                                                                    |
| Remove                                                         |                                                                                                    |
| EWB US Account<br>8546789                                      |                                                                                                    |
| EW BK SMRINO<br>ABA (Wire) 322070381<br>PASADENA United States | count number that will be receiving the funds.                                                                                                    |
|                                                                | ٥                                                                                                    |
| Enter Sender's Reference                                       |                                                                                                    |
| Enter Reference for Recipient                                  |                                                                                                    |
| Enter Details of Payment                                       | optional: Enter additional information relating to the payment or recipient.                                                                                                    |
| Approve on Submit                                              | Click "Continue" to proceed.                                                                                                    |
|                                                                |                                                                                                    |
|                                                                | Cancel                                                                                                    |
|                                                                | 987654321 - Operating - HKD   425,00   10/17/2020   Image: Constraint of the state of the state |

### **Reference Information Details:**

- Sender's Reference Use this field for <u>internal</u> reference only. Information inserted in this field will not display to the beneficiary.
- **Reference for Recipient** Use this field for information you would like the beneficiary to reference regarding the wire payment. For example: Invoice number, reason for payment, etc.
- **Details of Payments** Use this field for additional "Reference for Recipient" details. You must use each line before adding additional lines. The wire payment will be rejected if you have a blank line.

| PREVIEW BOOK WIRE<br>Use this page to preview a Book Wire p | PAYMENT<br>symmet.                                             | ? нер                                       |
|-------------------------------------------------------------|----------------------------------------------------------------|---------------------------------------------|
| YMENT INFORMATION                                           | -                                                              | • Required Fields                           |
| Account                                                     | 987654321 - Operating - HKD                                    |                                             |
| Amount                                                      | USD 425.00                                                     |                                             |
| Value Date                                                  | 10/17/2020                                                     |                                             |
| Send Date                                                   | 10/16/2020                                                     |                                             |
| Frequency                                                   | One-Time Only                                                  |                                             |
| Recipient                                                   | EWB US Account<br>8456789                                      | Review and verify the payment for accuracy. |
| Bank                                                        | EW BK SMRINO<br>ABA (Wire) 322070381<br>PASADENA United States |                                             |
| DITIONAL INFORMATION                                        |                                                                |                                             |
| Approve on Submit                                           | No                                                             | Click " <b>Submit</b> " to continue.        |
|                                                             |                                                                | 1                                           |
|                                                             |                                                                |                                             |
|                                                             | Cancel Edit                                                    | Payment Submit Payment                      |

Your payment may need to be approved; please refer to the "Approve Payment" section of this user guide.

# Create a Foreign Currency Wire Payment

## Create a Foreign Currency Wire Payment from an Existing Template

Note: Foreign Currency Wire Payment would consist of:

- Foreign Currency Exchange to accounts under your entitlement
- Foreign Currency Exchange to accounts within EWB Group
- HK Local RTGS to other banks
- Cross Region Payment to other banks

Cross Region transfers to certain countries require additional information. For details, please refer to the https://oaos.eastwestbank.com.hk/documents/BBP\_Country\_Payment\_Rule\_Guide\_v202011.pdf

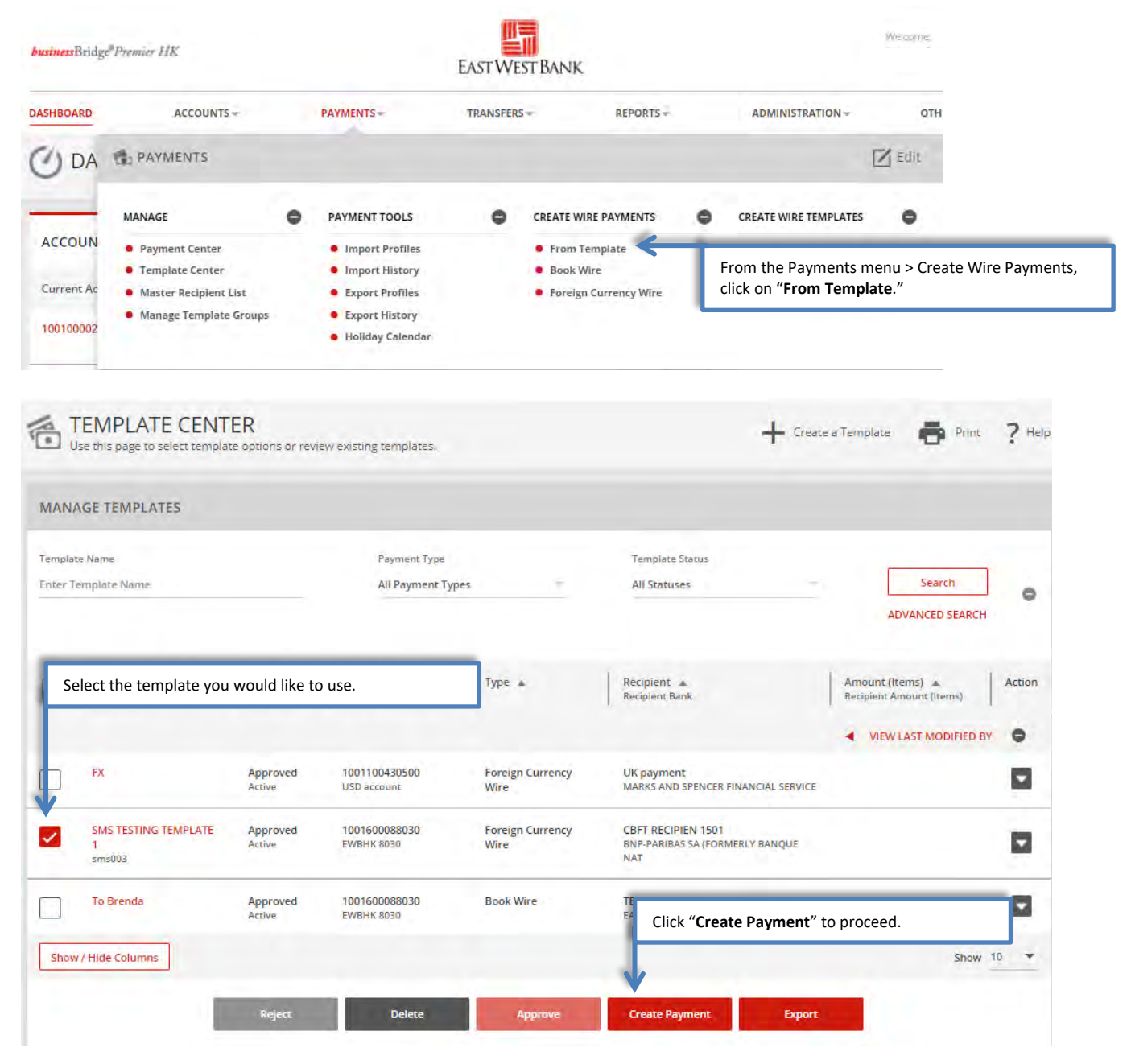

# Information previously saved into the template is pre-filled into the payment.

| CREATE FOREIGN CUR<br>Use this page to create a new Foreign Cu | RENCY WIRE PAYMENT FROM                                                                                             | TEMPLATE ? Help                                                                                                    |
|----------------------------------------------------------------|----------------------------------------------------------------------------------------------------|----------------------------------------------------------------------------------------------------|
| PAYMENT INFORMATION                                            |                                                                                                    | * Required Fields                                                                                                    |
| Template Name<br>Debit Account<br>Amount *<br>Amount Type      | SMS TESTING TEMPLATE 1<br>1001600088060 - EWBHK 8060 - USD<br>Enter Amount<br>Debit Amount                          | Credit Amount to Recipient                                                                                                    |
| Recipient                                                      | CBFT RECIPIEN 1501<br>33399900022<br>IFC TOWER 2<br>CENTRAL<br>HONG KONG                                            | <b>Amount</b> .<br>Firstly, to select the Amount Type (Currency) and enter<br>the amount.                                                           |
| Bank<br>Recipient Currency                                     | BNP-PARIBAS SA (FORMERLY BANQUE NAT<br>SWIFT (International) BNPAFRPPSAE<br>18 ALLEE SERR<br>BORDEAUX FRANCE<br>USD | Amount Type<br>Debit Amount – Amount is followed debit account<br>currency<br>Credit Amount to Recipient – Amount is followed<br>Recipient Currency |

| ADDITIONAL IN | FORMATION          |                          |                |                                                                     | 9 |
|---------------|--------------------|--------------------------|----------------|---------------------------------------------------------------------|---|
|               | Sender's Reference | Enter Sender's Reference |                |                                                                     |   |
|               | Details of Payment | Enter Details of Payment |                | 8                                                                   |   |
|               | Charges            | Recipient                |                |                                                                     |   |
|               | Workflaw           | Approve on Submit        |                |                                                                     |   |
| PAYMENT DATE  |                    |                          |                |                                                                     | 0 |
|               | Value Date *       | 10/19/2020               | Get Value Date | Select the <b>Date</b> you would like the bank to process the wire. |   |
|               | Frequency *        | One-Time Only            | C Recurring    |                                                                     |   |
|               |                    |                          | Cancel         | Continue                                                            |   |
|               |                    |                          |                | Click " <b>Continue</b> " to proceed.                               | ٦ |

# PREVIEW FOREIGN CURRENCY WIRE PAYMENT FROM TEMPLATE Use this page to preview a Foreign Currency Wire payment from template.

| PAYMENT INFORMATION |                                                                                                    | • Required Fields             |
|---------------------|----------------------------------------------------------------------------------------------------|-------------------------------|
| Template Name       | SMS TESTING TEMPLATE 1                                                                                       |                               |
| Debit Account       | 1001600088030 - USD account 1 - HKD                                                                          |                               |
| Amount              | HKD 400.00                                                                                                   |                               |
| Credit Amount       | 51.47 USD (calculated)                                                                                       |                               |
| Amount Type         | Debit                                                                                                    |                               |
| Recipient           | CBFT RECIPIEN 1501<br>33399900022<br>IFC TOWER 2<br>CENTRAL<br>HONG KONG                                     |                               |
| Bank                | BNP-PARIBAS SA (FORMERLY BANQUE NAT<br>SWIFT (International) BNPAFRPPSAE<br>18 ALLEE SERR<br>BORDEAUX FRANCE | ity the payment for accuracy. |
| Recipient Currency  | USD                                                                                                    |                               |
| Exchange Rate       | Standard Rate                                                                                                |                               |
| Rate                | 1 USD = 7.77129997 HKD                                                                                       |                               |

? He

| Charges Recipient<br>Approve on Submit No<br>WIENT DATE<br>Value Date 10/19/2020<br>Send Date 10/17/2020<br>Frequency One-Time Only<br>Cancel Edit Payment Submit Payment                                                                                                    | 0                |                             |                                    | DITIONAL INFORMATION           |
|----------------------------------------------------------------------------------------------------|------------------|-----------------------------|------------------------------------|--------------------------------|
| Approve on Submit No AYMENT DATE Value Date 10/19/2020 Send Date 10/17/2020 Frequency One-Time Only Click "Submit Payment Lubmit Payment Lubm |                  |                             | Recipient                          | Charges                        |
| Value Date 10/19/2020<br>Send Date 10/17/2020<br>Frequency One-Time Only<br>Cancel Edit Payment Submit Payment                                                                                                    |                  |                             | No                                 | Approve on Submit              |
| Value Date 10/19/2020<br>Send Date 10/17/2020<br>Frequency One-Time Only<br>Click "Submit Payment<br>Cancel Edit Payment Submit Payment                                                                                                    | •                |                             |                                    | AYMENT DATE                    |
| Send Date 10/17/2020<br>Frequency One-Time Only<br>Click "Submit Payment<br>Cancel Edit Payment Submit Payment                                                                                                    |                  |                             | 10/19/2020                         | Value Date                     |
| Frequency One-Time Only Click "Submit Payment                                                                                                    |                  |                             | 10/17/2020                         | Send Date                      |
| Cancel Edit Payment Submit Payment                                                                                                    | ent" to continue | Click " <b>Submit Paym</b>  | One-Time Only                      | Fréquency                      |
| Cancel Edit Payment Submit Payment                                                                                                    |                  | ↓                           |                                    |                                |
|                                                                                                    |                  | Edit Payment Submit Payment |                                    |                                |
|                                                                                                    |                  |                             |                                    |                                |
|                                                                                                    |                  |                             |                                    |                                |
| Payment 087/MF95CI8 has been successfully created. Total amount HKD 400.00.                                                                                                    | ient Center      | Payr                        | ccessfully created. Total amount H | Payment 0B7MF9SCI8 has been su |

# Create a Foreign Currency Wire Payment without a Template

Note: Foreign Currency Wire Payment would consist of:

- Foreign Currency Exchange to accounts under your entitlement
- Foreign Currency Exchange to accounts within EWB Group
- HK Local RTGS to other banks
- Cross Region Transfer

Cross Region transfers to certain countries require additional information. For details, please refer to the https://oaos.eastwestbank.com.hk/documents/BBP\_Country\_Payment\_Rule\_Guide\_v202011.pdf

| usinessBridg | e <sup>®</sup> Premier HK                 |   |                                                             | EASTWE       | st Bank                                          |                   |         |                                           | Welcome     |
|--------------|-------------------------------------------|---|-------------------------------------------------------------|--------------|--------------------------------------------------|-------------------|---------|-------------------------------------------|-------------|
| ASHBOARD     | ACCOUNTS -                                |   | PAYMENTS -                                                  | TRANSFERS    | 5-                                               | REPORTS -         |         | ADMINISTRATION -                          | отн         |
| DA C         | PAYMENTS                                  |   |                                                             |              |                                                  |                   |         |                                           | 🛛 Edit      |
|              | MANAGE                                    | • | PAYMENT TOOLS                                               | ۰            | CREATE WIRE                                      | PAYMENTS          | •       | CREATE WIRE TEMPLATES                     | •           |
| COUN         | Payment Center                            |   | Import Profiles                                             |              | From Tem                                         | plate             |         | <ul> <li>Book Wire</li> </ul>             |             |
| urrent Ac    | Template Center     Master Recipient List |   | <ul> <li>Import History</li> <li>Export Profiles</li> </ul> |              | <ul> <li>Book Wire</li> <li>Foreign C</li> </ul> | e<br>urrency Wire |         | <ul> <li>Foreign Currency Wire</li> </ul> |             |
| 00100002     | Manage Template Groups                    |   | Export History     Holiday Calendar                         |              |                                                  |                   | _       |                                           | _           |
|              |                                           |   | <ul> <li>Howay carried</li> </ul>                           | From<br>Wire | n the Paym<br>e."                                | ents menu         | > Creat | e Wire Payments, cli                      | ck on "Fore |

| Use this page to create a new Foreign G | urrency Wire payment. | VILINI        |                          | ? Help                                                                               |
|-----------------------------------------|-----------------------|---------------|--------------------------|--------------------------------------------------------------------------------------|
| MENT INFORMATION                        |                       |               |                          | * Required Fields                                                                    |
| Debit Account *                         | Select an Account     | 8             | Enter the<br>Firstly, to | payment <b>Amount</b> .<br>select the Amount Type (Currency) and                     |
| Amount                                  | Enter Amount          | <             | enter the                |                                                                                      |
| Amount Type                             | O Debit Amount        | Credit Amount | to Recipient             | Click on " <b>Create New</b> " and proceed to next step<br>or                        |
| Recipient *                             | Select Existing       | Create New    |                          | Use " <b>Select Existing</b> " if you have recipients save<br>as a Master Recipient. |
| Recipient Currency *                    | Select a Currency     | Sele          | ect the crea             | dit Currency.                                                                        |
| Exchange Rate                           | O Standard Rate       | Contract Rate |                          |                                                                                      |
|                                         | Get Rate              |               |                          |                                                                                      |

If you wish to use Contract Rate, please contact your relationship manager or our FX Department.

"Create Recipient" pop up Window displays. Check your pop-up blocker settings if window does not appear.

| CREATE RECIPIENT               | Enter the official I<br>Limited to 35 cha                                                   | Recipient Name (comp<br>racters. If needed, com | pany or individual).<br>tinue entering the recipient's n                                            | name in the address line.                                                                                                    |                                                         |
|--------------------------------|---------------------------------------------------------------------------------------------|-------------------------------------------------|----------------------------------------------------------------------------------------------------|----------------------------------------------------------------------------------------------------|---------------------------------------------------------|
| Recipient Name *               | Brick Lane Bikes                                                                            |                                                 |                                                                                                    |                                                                                                    |                                                         |
| Recipient ID Type *            | Account Number                                                                              |                                                 | Select "Account Nu                                                                                  | mber" option.                                                                                                    | J                                                       |
| Recipient ID *                 | 1234567890                                                                                  | Ent                                             | er the <b>Recipient's Account Nur</b>                                                               | nber.                                                                                                    | ٦.                                                      |
| Address Line 1*                | 118 Bethnal Green Road Lor                                                                  | ndon E2 6D                                      | Enter the <b>Recipient's Add</b>                                                                    | ress.                                                                                                    | าี่ เ                                                   |
| Address Line 2 *               | United Kingdom                                                                              |                                                 | Your wire payment may be insufficient/mismatched.                                                   | e returned if information is                                                                                                    |                                                         |
| Address Line 3                 | Enter Address Line 3                                                                        |                                                 |                                                                                                    |                                                                                                    |                                                         |
| Bank *                         | Select from List Remove ABBEY NATIONAL TREASI SWIFT (International) ANI LONDON UNITED KINGD | Enter Ban<br>URY SERVICES PL<br>FPGB21EQD<br>OM | k Information with Bank ID                                                                          | Use <b>"Enter Bank Informa</b><br><b>Bank ID</b> " if your beneficia<br>information is available.<br>Use <b>"Select from List</b> ", if<br>search for the receiving b<br>number. | tion with<br>ary's SWIFT<br>you need to<br>pank's SWIFT |
| Options                        | Save to Master Recip                                                                        | ient List control                               | Optional but recomme<br>Check "Save to Maste<br>management.<br>Continue                             | ended:<br>er Recipient List" for later<br>Click "Continue" to review i<br>information.                                                                                           | recipient                                               |
| ADDITIONAL INFORMATION         |                                                                                             |                                                 |                                                                                                    | •                                                                                                    |                                                         |
| Routing Instructions           | Add Intermediary Bank                                                                       | Optional:<br>Use these<br>would be              | "Add Intermediary Bank" and<br>e fields to enter additional bank<br>provided by your recipient's ba | <b>"Add Receiving Bank</b> ."<br>< routing instructions. These ins<br>ank.                                                                                                    | tructions                                               |
| Details of Payment             | Enter Details of Payment                                                                    |                                                 |                                                                                                    |                                                                                                    |                                                         |
| Sender to Receiver Information | Add Information                                                                             |                                                 |                                                                                                    |                                                                                                    |                                                         |
| Charges                        | C Recipient                                                                                 | O Shared                                        | Ours                                                                                                | 0                                                                                                    |                                                         |
| Workflow                       | Approve on Submit                                                                           |                                                 |                                                                                                    |                                                                                                    |                                                         |
| PAYMENT DATE                   |                                                                                             |                                                 |                                                                                                    | •                                                                                                    | _                                                       |
| Value Date *                   | 10/19/2020                                                                                  | Get Value Da                                    | Select the <b>Date</b> for the bank                                                                 | to process the wire.                                                                                                    |                                                         |
| Frequency *                    | One-Time Only                                                                               | Recurring                                       |                                                                                                    |                                                                                                    |                                                         |
|                                |                                                                                             | Cancel                                          | Continue                                                                                            | Click " <b>Continue</b> " to proceed.                                                                                                    |                                                         |

| PREVIEW FOREIGN CU  | RRENCY WIRE PAYMENT                                                                                      | ? Help                                 |
|---------------------|----------------------------------------------------------------------------------------------------|----------------------------------------|
| PAYMENT INFORMATION |                                                                                                    | Required Fields                        |
| Debit Account       | 1001100430510 - USD Saving - HKD                                                                         |                                        |
| Amount              | HKD 433.00                                                                                               |                                        |
| Credit Amount       | 75.27 AUD (calculated)                                                                                   |                                        |
| Amount Type         | Debit                                                                                                    |                                        |
| Recipient           | ABC<br>112312132<br>A1<br>A1                                                                             | w and verify the payment for accuracy. |
| Bank                | MUFG BANK, LTD.<br>SWIFT (International) BOTKJPJT<br>7-1 MARUNOUCHI 2-CHOME<br>CHIYODA-KU<br>TOKYO JAPAN |                                        |
| Recipient Currency  | AUD                                                                                                    |                                        |
| Exchange Rate       | Standard Rate                                                                                            |                                        |
| Rate                | 1 AUD = 5.75231623 HKD                                                                                   |                                        |

| ADDITIONAL INFORMATION                           |                                              |                        |                          | 0                  |
|--------------------------------------------------|----------------------------------------------|------------------------|--------------------------|--------------------|
| Charges                                          | Shared                                       |                        |                          |                    |
| Approve on Submit                                | No                                           |                        |                          |                    |
| PAYMENT DATE                                     |                                              |                        |                          | 0                  |
| Value Date                                       | 10/19/2020                                   |                        |                          |                    |
| Send Date                                        | 10/17/2020                                   |                        |                          |                    |
| Ennumer                                          | One Time Only                                |                        | Click "Submit Pay        | ment" to continue. |
| requeity                                         | Une time only                                |                        |                          |                    |
|                                                  |                                              | ancel Edit Payment     | Submit Payment           |                    |
|                                                  |                                              |                        |                          |                    |
| Successful Submit<br>Payment GNS3MM80QA has been | successfully created. Total amount HKD 433.0 | ). Save as Tem         | plate Create Another     | Payment Center     |
|                                                  |                                              |                        |                          |                    |
| Your payment may need                            | to be approved; please refe                  | r to the "Approve Paym | ent" section of this use | er guide.          |

# Approve Payment

| в                                                                                        | Premier HK                                                                                                    |                                                                                           |                                                                                          | EASTWE                                                                                     | st Bank                                                           |                                                  |                                                                                                    | Weidd He.                                                                                                    |                                                                                                    |
|------------------------------------------------------------------------------------------|----------------------------------------------------------------------------------------------------|-------------------------------------------------------------------------------------------|------------------------------------------------------------------------------------------|--------------------------------------------------------------------------------------------|-------------------------------------------------------------------|--------------------------------------------------|----------------------------------------------------------------------------------------------------|----------------------------------------------------------------------------------------------------|----------------------------------------------------------------------------------------------------|
| HBOARD                                                                                   | ACCOUNTS -                                                                                                    | PAY                                                                                       | MENTS                                                                                    | TRANSFERS                                                                                  | S - REPORTS -                                                     |                                                  | ADMINISTRATION -                                                                                                    | отн                                                                                                    |                                                                                                    |
| ) DA                                                                                     | PAYMENTS                                                                                                    |                                                                                           |                                                                                          |                                                                                            |                                                                   |                                                  |                                                                                                    | 🗹 Edit                                                                                                    |                                                                                                    |
| -                                                                                        | MANAGE                                                                                                    | • PA                                                                                      | YMENT TOOLS                                                                              | •                                                                                          | CREATE WIRE PAYMENTS                                              | •                                                | CREATE WIRE TEMPLATES                                                                                                | •                                                                                                    |                                                                                                    |
| COUN                                                                                     | Payment Center                                                                                                    |                                                                                           | Import Profiles                                                                          |                                                                                            | From Template     Book Wire                                       |                                                  | Book Wire     Enreign Currency Wire                                                                                  |                                                                                                    |                                                                                                    |
| rrent Ac                                                                                 | Naster Recipient List                                                                                                    |                                                                                           | Export Profiles                                                                          |                                                                                            | Foreign Currency Wire                                             |                                                  | · roreign currency with                                                                                              |                                                                                                    |                                                                                                    |
| 0100002                                                                                  | From the Paym                                                                                                    | ents menu                                                                                 | > Manage, cli                                                                            | ck on " <b>Paym</b>                                                                        | nent Center."                                                     |                                                  |                                                                                                    |                                                                                                    |                                                                                                    |
|                                                                                          |                                                                                                    |                                                                                           |                                                                                          |                                                                                            |                                                                   |                                                  |                                                                                                    |                                                                                                    |                                                                                                    |
| PAYN                                                                                     | MENT CENTER                                                                                                    |                                                                                           |                                                                                          |                                                                                            |                                                                   |                                                  |                                                                                                    | -                                                                                                    |                                                                                                    |
| Use this                                                                                 | page to select payment options                                                                                                    | or review existi                                                                          | ng payments.                                                                             |                                                                                            |                                                                   | +                                                | Create a Payment                                                                                                    | Print ? H                                                                                                    | felp                                                                                                    |
|                                                                                          |                                                                                                    |                                                                                           |                                                                                          |                                                                                            |                                                                   |                                                  |                                                                                                    |                                                                                                    |                                                                                                    |
|                                                                                          |                                                                                                    |                                                                                           |                                                                                          |                                                                                            |                                                                   |                                                  |                                                                                                    |                                                                                                    |                                                                                                    |
| NAGE P/                                                                                  | AYMENTS                                                                                                    |                                                                                           |                                                                                          |                                                                                            |                                                                   |                                                  |                                                                                                    |                                                                                                    |                                                                                                    |
| NAGE P/                                                                                  | AYMENTS                                                                                                    |                                                                                           | _                                                                                        | _                                                                                          |                                                                   |                                                  | _                                                                                                    |                                                                                                    |                                                                                                    |
| NAGE P/                                                                                  | AYMENTS                                                                                                    | -                                                                                         | _                                                                                        | -                                                                                          | _                                                                 |                                                  | _                                                                                                    | _                                                                                                    |                                                                                                    |
| ANAGE P/<br>ALL                                                                          | AYMENTS                                                                                                    |                                                                                           |                                                                                          |                                                                                            |                                                                   | Payment Stet                                     | tus                                                                                                    |                                                                                                    |                                                                                                    |
| ALL<br>Select                                                                            | PENDING<br>the wire you would like                                                                                                    | e to submi                                                                                | it to bank for p                                                                         | processing.                                                                                |                                                                   | Payment Stat                                     | tus<br>proval Sec                                                                                                    | arch                                                                                                    |                                                                                                    |
| ALL<br>Select<br>Deper                                                                   | PENDING<br>the wire you would lik<br>nding on your company                                                                                                    | e to submi<br>r's security                                                                | t to bank for p<br>control setting                                                       | processing.<br>gs, the wire<br>bank                                                        | may need                                                          | Payment Stat                                     | tus<br>proval Se<br>ADVANCE                                                                                          | arch C                                                                                                    |                                                                                                    |
| ALL<br>Select<br>Deper<br>multip                                                         | AYMENTS<br>PENDING<br>: the wire you would lik<br>nding on your company<br>ole approvals to submit                                                                                                    | e to submi<br>r's security<br>: wire instru                                               | it to bank for p<br>control settin<br>uctions to the                                     | processing.<br>gs, the wire<br>bank.                                                       | may need                                                          | Payment Stat                                     | tus<br>proval <u>Ser</u><br>ADVANCE                                                                                  | arch<br>D SEARCH                                                                                                    | 2                                                                                                    |
| ALL<br>Select<br>Deper<br>multip                                                         | PENDING<br>The wire you would like<br>ading on your company<br>ole approvals to submit                                                                                                    | e to submi<br>'s security<br>: wire instru                                                | it to bank for p<br>control settin<br>uctions to the                                     | processing.<br>gs, the wire<br>bank.                                                       | may need                                                          | Payment Stat                                     | tus<br>proval Se<br>ADVANCE<br>Recipient Anou                                                                        | arch<br>D SEARCH<br>nt (Items) Rate                                                                                                    |                                                                                                    |
| ALL<br>Select<br>Deper<br>multip                                                         | AYMENTS<br>PENDING<br>the wire you would lik<br>nding on your company<br>ole approvals to submit                                                                                                    | e to submi<br>/'s security<br>: wire instru<br>Click on pa                                | it to bank for p<br>control setting<br>uctions to the<br>ayment numbe                    | processing.<br>gs, the wire<br>bank.<br>er to <b>EDIT</b> th                               | may need<br>ie payment.                                           | Payment Stat<br>Pending App<br>plate             | tus<br>proval Ser<br>ADVANCE<br>Recipient Amoun<br>Recipie                                                           | arch<br>D SEARCH<br>nt (Items) Rate<br>nt Amount (Items)                                                                                            | ,                                                                                                    |
| ALL<br>Select<br>Deper<br>multip<br>Payn<br>Send                                         | The wire you would like<br>the wire you would like<br>ading on your company<br>ole approvals to submit<br>ment Date Payment<br>Name/Ref                                                                                                    | e to submi<br>'s security<br>wire instru<br>Click on pa                                   | it to bank for p<br>control setting<br>uctions to the<br>ayment numbe                    | processing.<br>gs, the wire<br>bank.<br>er to <b>EDIT</b> th                               | may need<br>te payment.                                           | Payment Stat<br>Pending App<br>plate             | tus<br>proval Se<br>ADVANCE<br>Recipient Amou<br>Recipie                                                             | arch<br>D SEARCH<br>nt (Items) Rate -<br>nt Amount (Items)                                                                                          |                                                                                                    |
| ALL<br>Select<br>Deper<br>multip<br>Payn<br>Send                                         | AYMENTS<br>PENDING<br>the wire you would lik<br>nding on your company<br>ole approvals to submit<br>nent Date<br>Payment<br>Name/Ref<br>ED.<br>FSTIIRCOLO                                                                                                    | e to submi<br>'s security<br>: wire instru<br>Click on pa                                 | it to bank for p<br>control setting<br>uctions to the<br>ayment numbe                    | processing.<br>gs, the wire<br>bank.<br>er to <b>EDIT</b> th                               | may need<br>re payment. d By Terri<br>0 Foreign Curren            | Payment Stat<br>Pending App<br>plate             | tus<br>proval Se<br>ADVANCE<br>Recipient Amou<br>Recipie<br>VIEW LA<br>ABA Testing                                   | arch<br>D SEARCH<br>nt (Items) Rate<br>nt Aimount (Items)<br>ST MODIFIED BY                                                                         |                                                                                                    |
| ALL<br>Select<br>Deper<br>multip<br>Payn<br>Send<br>PROCESSI                             | AYMENTS<br>PENDING<br>the wire you would lik<br>adding on your company<br>ole approvals to submit<br>nent Date<br>Date<br>Fayment<br>Name/Ref<br>Fayment<br>Name/Ref<br>Fayment<br>State<br>Fayment<br>State<br>State<br>Fayment<br>State<br>Fayment<br>State<br>Fayment<br>State<br>Fayment<br>State<br>Fayment<br>State<br>State<br>Sta | te to submi<br>7's security<br>t wire instru<br>Click on pa                               | it to bank for p<br>control setting<br>uctions to the<br>ayment number                   | processing.<br>gs, the wire<br>bank.<br>er to <b>EDIT</b> th<br>100110043051<br>USD Saving | may need<br>le payment. d'By Terri<br>0 Foreign Curren            | Payment Stat<br>Pending App<br>plate             | tus<br>proval Ser<br>ADVANCE<br>Recipient Amou<br>Recipie<br>VIEW LA<br>ABA Testing                                  | arch<br>D SEARCH<br>nt (Items) Rate<br>nt Amount (Items)<br>ST MODIFIED BY<br>HKD 433.00 (1) [R<br>AUD 75.2                                         |                                                                                                    |
| ALL<br>Select<br>Deper<br>multip<br>PROCESSI<br>09/0<br>09/00                            | AYMENTS<br>PENDING<br>the wire you would lik<br>nding on your company<br>ole approvals to submit<br>nent Date<br>Date<br>Payment<br>Name/Ref<br>E0.<br>7/2021<br>S/2021<br>Columns                                                                                                    | e to submi<br>/s security<br>wire instru<br>Click on pa                                   | it to bank for p<br>control setting<br>uctions to the<br>ayment numbe<br>nding Approval  | processing.<br>gs, the wire<br>bank.<br>er to <b>EDIT</b> th<br>100110043051<br>USD Saving | may need<br>he payment. di By Tem<br>0 Foreign Curren             | Payment Stat<br>Pending App<br>plate             | tus<br>proval <u>Se</u><br>ADVANCE<br>Recipient Amou<br>Recipient<br>ABA Testing                                     | arch<br>D SEARCH<br>nt (Items) Rate<br>nt Amount (Items)<br>ST MODIFIED BY<br>HKD 433.00 (1) R<br>AUD 75 2<br>Review the<br>that modifi             | last perso                                                                                                    |
| ALL<br>Select<br>Deper<br>multip<br>Procession<br>09/0<br>09/0                           | AYMENTS<br>PENDING<br>The wire you would like<br>adding on your company<br>ole approvals to submit<br>nent Date<br>Date<br>Payment<br>Name/Ref<br>E0<br>7/2021<br>FS11IRCOLO<br>Columns                                                                                                    | e to submi<br>/s security<br>wire instru<br>Click on pa                                   | it to bank for p<br>control setting<br>uctions to the<br>ayment numbe<br>nding Approval  | processing.<br>gs, the wire<br>bank.<br>er to <b>EDIT</b> th<br>100110043051<br>USD Saving | may need<br>he payment. d By Terry<br>0 Foreign Curren            | Payment Stat<br>Pending App<br>plate             | us<br>proval Se<br>ADVANCE<br>Recipient Annou<br>Recipient Annou<br>Recipient<br>ABA Testing                         | arch<br>D SEARCH<br>nt (Items) Rate<br>nt Amount (Items)<br>ST MODIFIED BY<br>HKD 433.00 (1) R<br>AUD 75.2<br>Review the<br>that modifi<br>payment. | and the                                                                                                    |
| ALL<br>Select<br>Deper<br>multip<br>Payn<br>Send<br>Payn<br>Send<br>Og/0<br>Og/0<br>Og/0 | AYMENTS<br>PENDING<br>the wire you would lik<br>nding on your company<br>ole approvals to submit<br>nent Date<br>Date<br>Payment<br>Name/Ref<br>ED.<br>7/2021<br>SZ021<br>Columns                                                                                                    | te to submi<br>/'s security<br>: wire instru<br>Click on pa<br>O<br>Pe<br>Reject          | it to bank for p<br>control setting<br>uctions to the<br>ayment number<br>nding Approval | processing.<br>gs, the wire<br>bank.<br>er to <b>EDIT</b> th<br>100110043051<br>USD Saving | may need<br>le payment. d By Terri<br>0. Foreign Curren           | Payment Stat<br>Pending App<br>plate<br>ncy Wire | tus<br>proval Sei<br>ADVANCE<br>Recipient Amoun<br>Recipient<br>VIEW LA<br>ABA Testing                               | arch<br>D SEARCH<br>nt (Items) Rate<br>nt Amount (Items)<br>ST MODIFIED BY<br>HKD 433.00 (1) R<br>AUD 75.2<br>Review the<br>that modifi<br>payment. | last perso<br>red the                                                                                                    |
| ALL<br>Select<br>Deper<br>multip<br>Payn<br>Send<br>PROCESSI<br>09/0<br>09/0             | AYMENTS<br>PENDING<br>the wire you would lik<br>adding on your company<br>ole approvals to submit<br>Payment<br>Date<br>ED.<br>7/2021<br>S2221<br>Columns                                                                                                    | te to submi<br>r's security<br>t wire instru<br>Click on pa<br>Click on pa<br>Reject      | it to bank for p<br>control setting<br>uctions to the<br>ayment number<br>nding Approval | processing.<br>gs, the wire<br>bank.<br>er to <b>EDIT</b> th<br>100110043051<br>USD Saving | may need<br>le payment. d'ay Terri<br>0 Foreign Curren            | Payment Stat<br>Pending App<br>plate<br>hty Wire | tus<br>proval <u>Sec</u><br>ADVANCE<br>Recipient Amou<br>Recipient<br>ABA Testing                                    | arch<br>D SEARCH<br>nt (Items) Rate<br>nt Anount (Items)<br>ST MODIFIED BY<br>HKD 433.00 (1) R<br>AUD 75.2<br>Review the<br>that modifi<br>payment. | 1<br>last perso<br>red the                                                                                                    |
| ALL<br>Select<br>Deper<br>multip<br>PROCESSI<br>09/0<br>09/00                            | AYMENTS<br>PENDING<br>the wire you would like<br>inding on your company<br>ole approvals to submit<br>nent Date<br>Date<br>Payment<br>Name/Ref<br>5/2021<br>FS11IRCOLO<br>Columns                                                                                                    | te to submi<br>/'s security<br>: wire instru<br>Click on pa<br>Click on pa<br>Reject      | it to bank for p<br>control setting<br>uctions to the<br>ayment numbe<br>nding Approval  | processing.<br>gs, the wire<br>bank.<br>er to <b>EDIT</b> th<br>100110043051<br>USD Saving | may need<br>he payment. d By Terry<br>0 Foreign Curren<br>Approve | Payment Stat<br>Pending App<br>plate<br>hcy Wire | tus<br>proval Se<br>ADVANCE<br>Recipient Amou<br>Recipient<br>ABA Testing                                            | arch<br>D SEARCH<br>nt (Items) Rate<br>nt Amount (Items)<br>ST MODIFIED BY<br>YKD 433.00 (1) R<br>AUD 752<br>Review the<br>that modifi<br>payment.  | last perso                                                                                                    |
| ALL<br>Select<br>Deper<br>multip<br>Processi<br>09/0<br>09/00                            | AYMENTS<br>PENDING<br>the wire you would lik<br>inding on your company<br>ole approvals to submit<br>nent Date<br>Date<br>Payment<br>Name/Ref<br>ED<br>7/2021<br>5/2021<br>Columns                                                                                                    | e to submi<br>/'s security<br>: wire instru<br>Click on pa<br>Olick on pa<br>Pe<br>Reject | it to bank for p<br>control setting<br>uctions to the<br>ayment number<br>nding Approval | orocessing.<br>gs, the wire<br>bank.<br>er to <b>EDIT</b> th<br>100110043051<br>USD Saving | may need<br>he payment. d by Tem<br>0. Foreign Curren             | Payment Stat<br>Pending App<br>plate<br>ncy Wire | tus<br>proval Se<br>ADVANCE<br>Recipient Arnou<br>Recipient Arnou<br>Recipient Arnou<br>Recipient Arnou<br>Recipient | arch<br>D SEARCH<br>nt (Items) Rate<br>nt Amount (Items)<br>ST MODIFIED BY<br>HKD 433.00 (1) R<br>AUD 75.2<br>Review the<br>that modifi<br>payment. | and the second second sec |

| ELECTED PAY                  | MENTS                     |                            |                                       |                                       |           |                                                               | •                         |
|------------------------------|---------------------------|----------------------------|---------------------------------------|---------------------------------------|-----------|---------------------------------------------------------------|---------------------------|
| ayment No.<br>Iame/Reference | Send Date<br>Payment Date | Status<br>Confirmation No. | Co. Account<br>Co. Account identifier | Type<br>Created By Template           | Recipient | Amount (Items) R<br>Recipient Amount (It<br>VIEW LAST MODIFII | osw ¥ Sto<br>≅ VIP Access |
| OGIQSEW4CW                   | 08/01/2022<br>08/01/2022  | Pending Approval           | 1001100430500<br>USD account          | Foreign Currency Wire                 | Wirex     | USD 1.33 R<br>HKD 10.00                                       | 5YMC 8187 4897            |
| AUTHORIZATIC                 | N                         |                            |                                       |                                       |           |                                                               | $\frown$                  |
|                              | Memo                      | Enter a Memo               |                                       |                                       |           |                                                               | ALCAR TT TOPR             |
|                              | Passcode *                | Enter Passcode             |                                       |                                       |           |                                                               | →645943                   |
|                              |                           |                            |                                       | Enter                                 | 6-digit p | asscode                                                       | /                         |
|                              |                           |                            |                                       | Cancel Approv                         | •         |                                                               | 40                        |
|                              |                           | [                          | Click "App                            | · · · · · · · · · · · · · · · · · · · |           |                                                               |                           |
|                              |                           |                            | Спск Аррі                             | ove                                   |           |                                                               | Symantec VIP              |

Successful Submit You have successfully approved payment YAR65DJNWD.

# Create a Master Recipient

Saving your payment recipients (beneficiaries) into "Master Recipient List" allows you to maintain a list of individuals, businesses, and their bank account data all in one place for future payments.

| BOARD                                                                                                    | ACCOUNTS -                      | PAYMEN        | TS+                         | TRANSFERS            | * REPORTS *                                                                                |   | ADMINISTRATION ~                          | отн                       |           |
|----------------------------------------------------------------------------------------------------|---------------------------------|---------------|-----------------------------|----------------------|--------------------------------------------------------------------------------------------|---|-------------------------------------------|---------------------------|-----------|
| ) DA 🔹 PAY                                                                                                    | MENTS                           |               |                             |                      |                                                                                            |   |                                           | 🗹 Edit                    |           |
| MANAG                                                                                                    | E                               | PAYMEN        | NT TOOLS                    | •                    | CREATE WIRE PAYMENTS                                                                       | • | CREATE WIRE TEMPLATES                     | •                         |           |
| CCOUN Payn                                                                                                    | ment Center                     | • Imp         | ort Profiles                |                      | From Template                                                                              |   | Book Wire                                 |                           |           |
| urrent Ac   Mast                                                                                                    | ter Recipient List              | • Imp         | ort Profiles                |                      | Foreign Currency Wire                                                                      |   | <ul> <li>Foreign Currency wire</li> </ul> |                           |           |
| 00100002                                                                                                    | age Template Groups             | Expo     Holi | ort History<br>day Calendar |                      |                                                                                            |   |                                           |                           |           |
| F                                                                                                    | rom the Paymen                  | ts menu > N   | 1anage, clicl               | c on " <b>Maste</b>  | r Recipient List."                                                                         |   |                                           |                           |           |
|                                                                                                    |                                 |               |                             |                      |                                                                                            |   |                                           |                           |           |
| MANAGE                                                                                                    | MASTER RECI                     | PIENT LIS     | T                           |                      |                                                                                            |   |                                           | B Print                   | 2 Hal     |
| Use this page to rev                                                                                                    | view recipient details.         |               |                             |                      |                                                                                            |   | T Create Recipient                        | C Print                   | , Help    |
|                                                                                                    |                                 |               |                             |                      |                                                                                            |   |                                           |                           |           |
|                                                                                                    |                                 |               |                             |                      |                                                                                            |   | 1                                         |                           |           |
| ANAGE RECIPIENT                                                                                                    | rs                              |               |                             |                      |                                                                                            |   | 1                                         |                           |           |
| ANAGE RECIPIENT                                                                                                    | rs                              |               |                             |                      | _                                                                                          |   | -                                         |                           |           |
| ANAGE RECIPIENT                                                                                                    | 5                               |               |                             | _                    |                                                                                            |   | From the F<br>"Create Re                  | Payments mo               | enu, clie |
| ANAGE RECIPIENT<br>ALL<br>cipient Name                                                                                                    | 75                              | All Status    |                             | Search               |                                                                                            |   | From the F<br>"Create Re                  | Payments mo<br>ecipient." | enu, cli  |
| ANAGE RECIPIENT<br>ALL                                                                                                    | 75                              | All Status    | ~                           | Search<br>ADVANCED S | n<br>SEARCH                                                                                |   | From the F<br>"Create Re                  | Payments mo               | enu, cli  |
| ANAGE RECIPIENT ALL cipient Name Name                                                                                                    | 5                               | All Status    | ~                           | Search<br>ADVANCED S | a<br>SEARCH<br>Status 🔺                                                                    |   | From the F<br>"Create Re                  | Payments mo               | enu, cli  |
| ANAGE RECIPIENT ALL cipient Name Name Brick Lane Bike:                                                                                         | 5                               | All Status    |                             | Search<br>ADVANCED S | Status 🔺                                                                                   |   | From the F<br>"Create Re                  | Payments me<br>ecipient." | enu, cli  |
| ANAGE RECIPIENT ALL cipient Name Name Brick Lane Bike:                                                                                         | 5                               | All Status    |                             | Search<br>ADVANCED S | Status Approved                                                                            |   | Wire *                                    | Payments mo<br>ecipient." | enu, cli  |
| ANAGE RECIPIENT ALL cipient Name Name Brick Lane Biker EWB US Pipervika                                                                        | 5                               | All Status    |                             | Search<br>ADVANCED S | sEARCH<br>Status *<br>Approved<br>Approved<br>Approved                                     |   | Wire *                                    | Payments me<br>ecipient." | enu, cli  |
| ANAGE RECIPIENT ALL cipient Name Name Brick Lane Bikes EWB US Pipervika SILK ROAD LEAG                                                         | rs<br>s                         | All Status    |                             | Search<br>ADVANCED S | Status &<br>Approved<br>Approved<br>Approved<br>Approved                                   |   | Wire                                      | Payments me<br>ecipient." | enu, cliv |
| ANAGE RECIPIENT ALL  cipient Name  Name  Name  Brick Lane Biker  EWB US  Pipervika  Pipervika  SILK ROAD LEAL  Trek and Travel                 | rs<br>s<br>DER (HONGKONG) SUPPL | All Status    |                             | Search<br>ADVANCED S | Status Approved<br>Approved<br>Approved<br>Approved<br>Approved<br>Approved                |   | Wire *                                    | Payments me<br>ecipient." | enu, cliv |
| ANAGE RECIPIENT ALL cipient Name Name Name Brick Lane Biker Brick Lane Biker Brick Lane Diker SILK ROAD LEAT D Trek and Travel WatchAttitude 5 | rs<br>s<br>DER (HONGKONG) SUPPL | All Status    |                             | Search<br>ADVANCED S | SEARCH<br>Status A<br>Approved<br>Approved<br>Approved<br>Approved<br>Approved<br>Approved |   | Wire +                                    | Payments me<br>ecipient." | enu, cli  |

"Create Master Recipient" pop up Window displays. Check your pop-up blocker settings if window does not appear.

| ep 1. Use this page to add a | a new payment recipient.                                                                                         |                                                                                                    |
|------------------------------|----------------------------------------------------------------------------------------------------|----------------------------------------------------------------------------------------------------|
| Recipient Type               | Wirz Recipient                                                                                                   | Select " <b>Wire Recipient</b> ."                                                                                                    |
|                              | Payment Types = Boo                                                                                              | ign Currency Wire Select the Payment Type.                                                                                                    |
|                              | G                                                                                                    | Click "Next" to enter recipient information.                                                                                                    |
| ep 2 Use this page to add    | payment information for each pa                                                                                  | Enter the official <b>Recipient Name</b> (company or individual).<br>Limited to 35 characters. If needed, continue entering the recipion name in the Address line 1.                                                            |
| Recipient Name •             | Enter Name                                                                                                    | <                                                                                                    |
| IRE RECIPIENT - FOREIGN CU   | JRRENCY WIRE INFORMATION                                                                                         | •                                                                                                    |
| Recipient1D Type *           | Account Number                                                                                                   | elect "Account Number" option.                                                                                                    |
| Recipient ID                 | 797954998                                                                                                    | Enter Recipient's Account Number.                                                                                                    |
| Address Line 1 *             | 187-191 Regent St. Mayfair.London                                                                                | Enter the Recipient's Address.                                                                                                    |
| Address Line 2 •             | W1B4JP, United Kingdom                                                                                           | Your wire payment may be returned it information is insufficient/mismatched.                                                                                                    |
| Address Line 3               | Enter Address Line 3                                                                                             |                                                                                                    |
| Bank                         | O Select from List                                                                                               | Enter Bank Information with Bank ID                                                                                                    |
|                              | Remove<br>LLOVDS BANK PLC<br>SWIFT (International) LOVDGB21006<br>113-117 OXPORD STREET<br>LONDON UNITED KINGDOM | Use " <b>Enter Bank Information with Bank ID</b> " if your beneficiary's AB<br>or SWIFT information is available.<br>Use " <b>Select from List</b> ", if you need to search for the receiving bank<br>ABA or SWIFT information. |
| IRE RECIPIENT - ADDITIONA    | LINFORMATION                                                                                                    | •                                                                                                    |
|                              | Sector Commence                                                                                                  |                                                                                                    |

| PREVIEW MASTER RECIPIEN     | Т                                                         | 00 |
|-----------------------------|-----------------------------------------------------------|----|
| Step 3 Before submitting, u | se this page to review the payment recipient information  |    |
| Recipient Name              | Jululeman                                                 |    |
| WIRE RECIPIENT - FOREIGN C  | URRENCY WIRE, USD WIRE INFORMATION, MULTIBANK INFORMATION | 0  |
| Payment Types               | Foreign Currency Wire                                     |    |
| Recipient ID Type           | Account Number                                            |    |
| Recipient ID                | 797954998                                                 |    |
| Address Line 1              | 187-191 Regent St. Mayfair,London                         |    |
| Address Line 2              | W1B4JP,United Kingdom                                     |    |
| Bank ID Type                | SWIFT (International) LOYDGB21005                         |    |
| Bank Name                   | LLOYDS BANK PLC                                           |    |
| Address Line 1              | 113-117 OXFORD STREET                                     |    |
| Address Line 3              | LONDON UNITED KINGDOM                                     |    |
|                             |                                                           |    |
|                             | Cancel Back Submit Recipient                              |    |

# **Cross Region Transfer**

Use the Cross Region Transfer function when you need move funds real-time\* between your accounts with EWB Hong Kong and EWB US.

| SHBOARD     | ACCOUNTS +                                                                                         | PAYMENTS -                                                                                                    | TRANSFERS                                      | REPORTS =                    | ADMINISTRATIC |
|-------------|----------------------------------------------------------------------------------------------------|----------------------------------------------------------------------------------------------------|------------------------------------------------|------------------------------|---------------|
| ý da ≓      | TRANSFERS                                                                                          |                                                                                                    |                                                |                              | Z Edit        |
| M           | IANAGE                                                                                             | CREATE TRANSFERS                                                                                                    | TRANSFER TOOLS                                 | CREATE TEMPLATES             | -             |
| ACCOUN      | Transfer Center                                                                                    | Single                                                                                                    |                                                |                              |               |
|             |                                                                                                    | and the second second se | E                                              | С                            | (Charles W    |
| Current Act | Transfer Template Center                                                                           | <ul><li>One to Many</li><li>Many to One</li></ul>                                                                                                    | From the Transfer menu > 0                     | Create Transfers, click on " | Single."      |
| Current Act | <ul> <li>Transfer Template Center</li> <li>USD 50,877.69</li> <li>As Of 05/30/2020 09:5</li> </ul> | One to Many     Many to One     USD 1,050,117     As Of 05/30/202                                                                                                    | From the Transfer menu > (<br>7.69<br>20 69:52 | Create Transfers, click on " | 'Single."     |

\* Real-time settlement based on US and HK processing date/time

| CREATE TRA<br>Use this page to trans         | ANSFER<br>sfer funds from one | account to another account. |                                                                                                    |
|----------------------------------------------|-------------------------------|-----------------------------|----------------------------------------------------------------------------------------------------|
| TRANSFER                                     |                               |                             | Select the <b>"Transfer From"</b> and <b>"Transfer To"</b><br>accounts from the account dropdown menu. |
|                                              | Transfer From *               | Select an Account           | Transfer To is your USD account with EWB US.                                                           |
|                                              | Transfer To *                 | Select an Account           | Enter the transfer <b>Amount</b> .                                                                     |
|                                              | Amount *                      | Enter Amount                |                                                                                                    |
| Select the <b>Frequency</b> of the transfer. | Date *                        | 06/01/2020                  | Enter the <b>Date</b> for the bank to process the transfer.                                            |
|                                              | Frequency                     | One-Time Only               | Recurring                                                                                              |
|                                              | Options                       | Add Memo Information        | Optional: Enter additional information relating to the transfer.                                       |
|                                              |                               |                             |                                                                                                    |
|                                              |                               |                             | Cancel Continue                                                                                        |
|                                              |                               | Clie                        | k " <b>Continue</b> " to review the transfer.                                                          |

| PREVIEW TRANSFER<br>Before submitting, review the transfer in | struction.                                                                            | ? Help                                                                  |
|---------------------------------------------------------------|---------------------------------------------------------------------------------------|-------------------------------------------------------------------------|
| TRANSFER                                                      |                                                                                       | Required Fields                                                         |
| Transfer From<br>Transfer To                                  | 562 - test act 5662 - 349999.96<br>i70 - 2222 test co - 384567.33                     |                                                                         |
| Amount                                                        | 333.00 USD                                                                            |                                                                         |
| Date                                                          | 05/29/2020                                                                            | Click "Submit Transfer" to continue.                                    |
| Frequency                                                     | One-Time Only Cancel E                                                                | lit Transfer Submit Transfer                                            |
| Successful Submit<br>Transfer with reference number UC        | 02E9N9G4 has been created successfully.                                               | Transfer Center                                                         |
| Please note, you will be ab<br>transfer may take up to 1 l    | le to see the transfer debit immediately<br>ousiness day to credit to the receiving a | after the transfer is submitted. The count due to bank processing time. |

# Approve Transfer

| SHBOARD                                                                                                    | ACCOUNTS =                                                                                                    | PAYMENTS-                                                                                                    | TRANSFERS                                                                                           | REPORTS =                                                                                                | ADMINISTRATION -                                                       |
|----------------------------------------------------------------------------------------------------|----------------------------------------------------------------------------------------------------|----------------------------------------------------------------------------------------------------|----------------------------------------------------------------------------------------------------|----------------------------------------------------------------------------------------------------|------------------------------------------------------------------------|
| DA ≓ TR                                                                                                    | ANSFERS                                                                                                    |                                                                                                    |                                                                                                    | E                                                                                                    | Z Edit Help                                                            |
| MANAG<br>CCOUN Tra                                                                                                    | GE<br>Insfer Center<br>Insfer Template Center                                                                                                    | CREATE TRANSFERS  Single One to Many Many to One                                                                                                    | TRANSFER TOOLS  Import Profiles Import History                                                      | CREATE TEMPLATES  One to Many Many to One                                                                |                                                                        |
| 0418500 F                                                                                                    | From the Transfers me                                                                                                    | nu > Manage, click " <b>Transf</b> e                                                                                                    | er Center."                                                                                         | CILCE WIDCET SETTIN                                                                                      | CS ICON TO SET                                                         |
| 118588                                                                                                    | No Information                                                                                                    | No Information                                                                                                    |                                                                                                    | YOUR PREFER                                                                                              | ENCES                                                                  |
| TRANSFE<br>View transfer ac                                                                                                    | ER CENTER<br>tivity and perform various tra                                                                                                    | nsfer tasks including creating a new tr                                                                                                    | ransfer.                                                                                            | + Create Transfe                                                                                         | er 👼 Print ? Help                                                      |
| ANAGE TRANSF                                                                                                    | PENDING                                                                                                    | _                                                                                                    | _                                                                                                   | _                                                                                                    |                                                                        |
| Select the tra                                                                                                    | ansfer you would like t                                                                                                    | o submit to bank for proces                                                                                                    | sing.                                                                                               |                                                                                                    | Search                                                                 |
| Depending of<br>multiple app                                                                                                    | n your company's secu<br>rovals to submit transf                                                                                                    | urity control settings, the tra<br>fer instructions to the bank.                                                                                                    | ansfer may need                                                                                     | AL                                                                                                    | DVANCED SEARCH                                                         |
| Depending of<br>multiple appr                                                                                                    | n your company's sect<br>rovals to submit transf<br>Transaction No.                                                                                                    | From Account                                                                                                    | To Account Account Status                                                                           | A[                                                                                                    | Amount: 🗻<br>Calculated Amount                                         |
| Depending or<br>multiple appr<br>Date •<br>Date •<br>Dat | n your company's sect<br>rovals to submit transf<br>Transaction No.<br>7HOGKOFA98                                                                                                    | test 0044                                                                                                    | To Account Account Account ID Status Account ID Status Account ID Status Account ID (O of 1)        | Frequency 🔺                                                                                              | Amount Calculated Amount<br>40.00 USD                                  |
| Depending or<br>multiple appr<br>Date •<br>EW PROCESSED<br>05/29/2020<br>Show / Hide Column                                                                                                    | n your company's sect<br>rovals to submit transf<br>Transaction No.<br>7HOGKOFA98                                                                                                    | rity control settings, the tra<br>fer instructions to the bank.                                                                                                    | To Account Account Account ID Status Account ID Status Account ID Control (O of 1) Detete: Approve  | Frequency +                                                                                              | Amount Calculated Amount<br>40.00 USD<br>Show 10                       |
| Depending or<br>multiple appr<br>Date •<br>EW PROCESSED<br>05/29/2020<br>Show / Hide Column                                                                                                    | n your company's securovals to submit transformation No.<br>Transaction No.<br>7HOGKOFA98                                                                                                    | Arity control settings, the tra<br>fer instructions to the bank.                                                                                                    | To Account Account Account ID Status Account ID Status Account ID Delete Approve                    | At<br>Frequency +                                                                                        | DVANCED SEARCH<br>Amount Calculated Amount<br>40.00 USD<br>Show 10     |
| Depending or<br>multiple apprivation<br>Date Construction<br>Date Construct                                                                                                    | n your company's securovals to submit transformer of the second second s | Arity control settings, the tra<br>fer instructions to the bank.                                                                                                    | To Account + Status +<br>Account ID Status +<br>test 0028 Pending App<br>(0 of 1)<br>Delete Approve | At<br>Prequency *                                                                                        | Amount Calculated Amount<br>40.00 USD<br>Show 10<br>prove" to proceed. |
| Depending or<br>multiple apprivation<br>Date •<br>Date •<br>Date •<br>Date •<br>Date •<br>Date •<br>Date •<br>OS/29/2020<br>OS/29/2020<br>OS/29/2020<br>OS/29/2020<br>OS/29/2020                                                                                                    | n your company's securovals to submit transformer of the second section No. Transaction No. THOGKOFA98 VE TRANSFERS to review the selected trans ISFERS Transaction No. Fro                                                                                                    | Account ID To Account Account Number                                                                                                    | er Frequency                                                                                        | Arroval One Time Only<br>Click "App<br>Arrount Authorization                                             | Memo                                                                   |
| Depending or<br>multiple apprivation<br>Date •<br>Date •<br>CW PROCESSED<br>05/29/2020<br>Show/ Hide Column<br>Show/ Hide Column<br>Cuse this page<br>SELECTED TRAN<br>Date 1<br>S729/2020 7                                                                                                    | N your company's security of submit transference of submit transference of submit transfere | Account ID<br>To Account<br>refers to be approved.<br>To Account Number<br>1004<br>1004<br>1004<br>1004<br>1004<br>100<br>100                                                                                                 | er Frequency<br>One Time Only                                                                       | Arroval One Time Only<br>Click "App<br>Arrount Authorization<br>40.00 USD                                | Memo                                                                   |
| Depending or<br>multiple apprivation<br>Date •<br>EW PROCESSED<br>05/29/2020<br>Show/ Hide Column<br>Objection Column<br>Date 1<br>05/29/2020                                                                                                    | n your company's securovals to submit transference of the submit transference of the submit transferen | Account ID<br>To Account Account Account Account ID<br>To Account ID<br>To Account Account Account Account Account Account Account Account Account Account Account Account Account Number<br>1004 test 0028<br>Enter Passcode | er Frequency<br>er Frequency<br>Enter the 6-digit<br>30 seconds).                                   | Arroval One Time Only Click "App Amount Authorization 40.00 USD                                          | Amount Calculated Amount<br>40.00 USD<br>Show 10<br>prove" to proceed. |
| Depending of<br>multiple apprivations<br>Date Control of the column<br>Show/ Hide Column<br>Object the page<br>SELECTED TRAN<br>Date 1<br>1<br>05/29/2020 7                                                                                                    | n your company's securovals to submit transference of the second second  | arity control settings, the tra-<br>fer instructions to the bank.                                                                                                    | er Frequency<br>one Time Only<br>Enter the 6-digit<br>30 seconds).                                  | Arroval One Time Only<br>Click "App<br>Arroval Authorization<br>40.00 USD<br>t numeric code (refreshes e | Amount Calculated Amount<br>40.00 USD<br>Show 10<br>prove" to proceed. |

# **Terms & Other Definitions**

### **Book Wire**

The transfer of funds from one account to another within a financial institution.

#### **Intermediary Bank**

An intermediary bank may be needed when foreign currency wire transfers are occurring between two banks. Your wire will be sent to the Intermediary Bank and then directed to the final destination bank ("Receiving Bank").

#### Real Time Gross Settlement (RTGS) - Within the Foreign Currency Wire Function

A SWIFT based payment method in HK, in which debit and credit are done in the same day for quick local payment. Supports HKD, USD, and CNY.

#### **Routing / ABA Number**

A nine-digit identification code used by banks in the United States. Please contact your recipient or use our Bank search functionality to locate this information.

#### SWIFT

A bank identification code (BIC) used for Foreign Currency wires. Please contact your recipient or use our Bank search functionality to locate this information.

#### **Foreign Currency Wire**

The transfer of funds from one account to another account in the same / different country (in any currency).

#### Value Date

The date East West Bank will process and send your wire payment.

#### IBAN

The International Bank Account Number (IBAN) is comprised of 22–27 alphanumeric characters and is the international standard for identifying international bank accounts across national borders. At present, the United States does not participate in IBAN. Therefore, East West Bank does not have an IBAN number.

# Appendix

# Australia, Australian Dollar (AUD)

- Full Beneficiary Name, Address, and Account Number
- Bank Name, Address, and BIC/SWIFT
- BSB Bank Code (6 digits) \* (Optional)

# Canada, Canadian Dollar - (CAD)

- Full Beneficiary Name, Address and Account Number
- Bank Name, Address, and BIC/SWIFT
- Purpose of Payment \* (Optional)
- Bank Code (3-4 digits)
- Branch Transit Number (5 digits)

### Switzerland, Swiss Franc (CHF)

- IBAN 21 Alphanumeric
- Full Beneficiary Name and Address
- Bank Name, Address, and BIC/SWIFT
- Purpose of Payment \* (Optional)

# China, Renminbi (CNH)

- Full Beneficiary Name, Address, and Account Number
- Bank Name, Address, and BIC/SWIFT or CNAPS (12 digit code)
- Designated Purpose of Payment Code
- /CGODDR/ Cross Border Goods Trade
- /CSTRDR/ Cross Border Service Trade
- /CCTFDR/ Cross Border Capital Transfer
- /CCTNDR/ Charity Donation
- /COCADR/ Other Account Transaction

# Eurozone, Euro (EUR)

- IBAN -Refer to each participating Country's IBAN length
- Full Beneficiary Name and Address
- Bank Name, Address, and BIC/SWIFT
- Purpose of Payment \* (Optional))

# United Kingdom, Pound (GBP)

- IBAN 24 Alphanumeric
- Full Beneficiary Name and Address
- Bank Name, Address, and BIC/SWIFT
- Purpose of Payment \* (Optional)

# Hong Kong, Hong Kong Dollar (HKD)

- Full Beneficiary Name, Address and Account Number
- Bank Name, Address, and BIC/SWIFT
- Purpose of Payment \* (Optional)

# Japan, Japanese Yen (JPY)

- Full Beneficiary Name, Address and Account Number
- Bank Name, Address, and BIC/SWIFT
- Purpose of Payment \* (Optional)

### New Zealand, New Zealand Dollar (NZD)

- Full Beneficiary Name, Address and Account Number
- Bank Name, Address, and BIC/SWIFT
- Purpose of Payment \* (Optional)

### Singapore, Singapore Dollar (SGD)

- Full Beneficiary Name, Address and 20 Digit Account Number
- Bank Name, Address, and BIC/SWIFT
- Purpose of Payment\* (Optional)
- Branch Code/Bank Code (Optional)

### United States, United States Dollar (USD)

- Full Beneficiary Name, Address and Account Number
- Bank Name, Address, and ABA/Routing Number